# **Wireless Router**

Trådlös Router Trådløs Router Langaton reititin

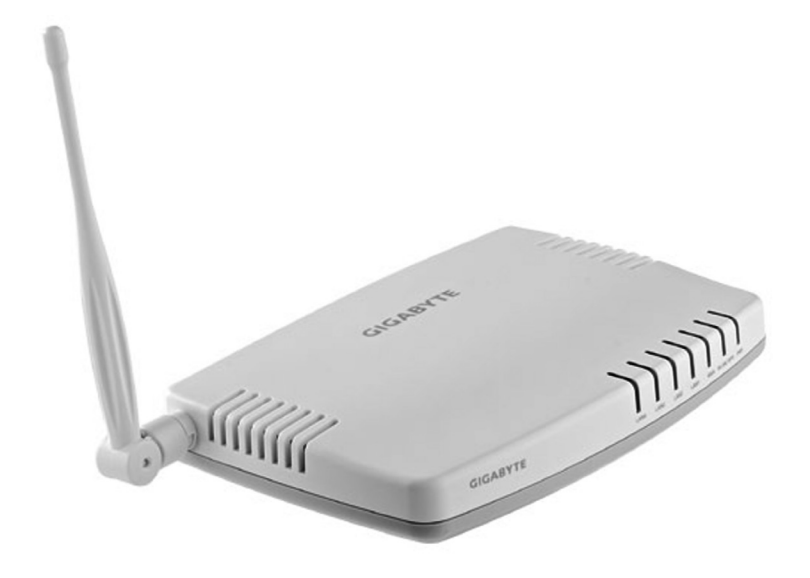

Art.noModel18-8042GN-BR32L-RH38-2875GN-BR32L-RH

# clas ohlson

Ver. 201101

# **Wireless Router**

Art. no 18-8042 Model GN-BR32L-RH 38-2875 GN-BR32L-RH

Please read the entire instruction manual before using the product and save it for future reference. We reserve the right for any errors in text or images and any necessary changes made to technical data. If you have any questions regarding technical problems please contact Customer Services (see address on reverse).

# 1. Introduction

- Wireless Access Point with high transfer rate: Up to 150 Mbps.
- Supports dynamic and static routing. Up to 252 users can share the broadband modem/cable modem connection.
- IP packets can be sent between the wireless/wired network and the Internet.
- 64- /128-bit WEP encryption, 802.1x, WPA and WPA2, DHCP server IP address function, improved and integrated firewall, online gaming and video conferencing capabilities.
- Connections: 4 x RJ45 (LAN 1-4) and 1 x RJ45 (WAN).
- Indoor range: 35–100 m.
- Simple web interface installation.
- Supports MSN Messenger and most Internet applications.
- Wi-Fi Protected Setup.
- Smart Setup automatic configuration.
- Supports 2 BSSID.

# 2. Contents

- GN-BR32L-RH Wireless AP/Router
- AC/DC adaptor (5 V DC 2 A (+) centre pin)
- CD with complete instruction manual
- Instruction manual
- Network cable (Cat 5, length 1.8 m)

# 3. Connections

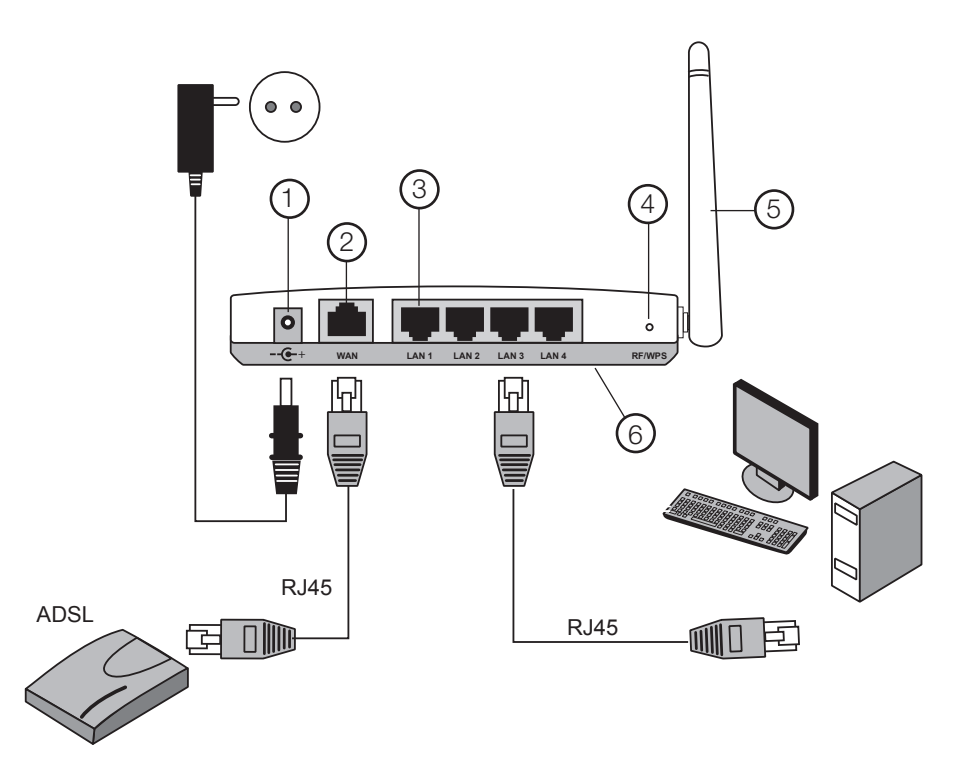

- 1. Adaptor connection
- 2. WAN port, connects to modem.
- 3. LAN ports 1–4, connections for 1–4 computers.
- 4. RF/WPS, activates automatic encryption between computer and router. **N.B.** This feature only works between two Gigabyte products.
- 5. Aerial
- 6. INIT, resets to original factory settings (bottom panel).

# 4. Configuring the router

• Start your web browser and enter the router IP-address **192.168.1.254** in the address field.

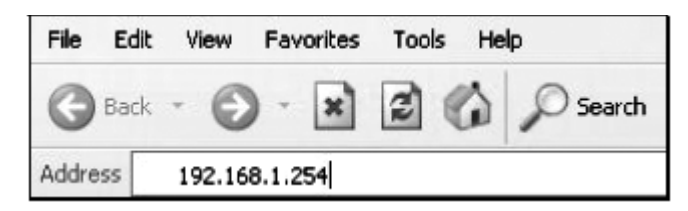

• When the login window appears enter the username and password.

Username: admin

Password: admin

| Connect to 192. | .168.1.254        | ?×     |
|-----------------|-------------------|--------|
| R               | T                 |        |
| BR32L           |                   |        |
| User name:      | 🖸 admin           | ~      |
| Password:       |                   |        |
|                 | Remember my passw | ord    |
|                 |                   |        |
|                 | ОК                | Cancel |

N.B. If this does not work: Go to section: Troubleshooting 9.1 and 9.4.

### Setup Wizard

- a) Click on the **Setup wizard** and follow the instructions given. The standard settings usually do not have to be changed.
- b) On the **Internet Connection Type** page select your ISP (Internet Service Provider) broadband connection type.

# 5. Checking your broadband connection

c) Check with your ISP regarding your type of Internet connection. Different ISPs use different types of connection for connecting to the Internet. The most common connection methods are:

### PPPoE

Automatically assigns IP addresses via PPPoE. Enter the username and password received from your ISP.

• Dynamic

Automatically assigns IP addresses from a DHCP server. No user information is required.

### • Static (permanent IP-addresses) Enter the information received from your ISP.

Select Internet Connection Type or WAN Type Select (depending on the configuration method) in the router menu.

d) Click on **Next.** If you have received connection information from your ISP enter this information here, or else click **Finish**.

|                                                                                                    | GN-BR32L-RH<br>AirCruiser Ultra N Router                                             |                                                                      |  |
|----------------------------------------------------------------------------------------------------|--------------------------------------------------------------------------------------|----------------------------------------------------------------------|--|
| SmartSctup<br>SetupMizard<br>Status<br>Logout<br>Advanced Setup<br>Network Configuration<br>• LAK Configuration<br>• WAN Setting<br>• WAN Setting<br>• Wate less Configuration<br>• Static Routing Table<br>• Wintuit Serveall Role<br>• DNS Configuration<br>• UNS Configuration<br>• UNS Configuration | WAM<br>ISP No<br>C<br>C<br>C<br>C<br>C<br>C                                          | Type Select<br>1<br>PPPoE<br>Dynamic IP Address<br>Static IP Address |  |
| PPP Monitor     Manage Port     Prot     Rebot     Initialization     Change VAN MAC     Upgrode Immarien     BackUpifestore     Log Information     Save Maintenance     Ileip     Ping     Ping                                                                                                    | 0<br>6<br>19<br>19<br>19<br>19<br>19<br>19<br>19<br>19<br>19<br>19<br>19<br>19<br>19 | PPPot Unnumber                                                       |  |

### Displaying the connection status

When the configuration is completed, click on **Status** to display the connection status.

| GIGABYTE                                                                           | GN-BR32L-RH<br>AirCruiser Ultra N Router |                |
|------------------------------------------------------------------------------------|------------------------------------------|----------------|
| SmartSetup<br>SetupWizard                                                          |                                          | Status         |
| Logout                                                                             | LAN IP 1 Address :                       | 192.168.1.254  |
| Advanced Solution                                                                  | LAN Netmask 1 :                          | 255.255.255.0  |
| <ul> <li>Network Configuration</li> </ul>                                          | LAN IP 2 Address :                       |                |
| <ul> <li>Wireless Configuration</li> <li>Static Routing Table</li> </ul>           | LAN Netmask 2 :                          |                |
| Virtual Server                                                                     | LAN DHCP Status :                        | Enable         |
| <ul> <li>Firewalt Rule</li> <li>DNS Configuration</li> <li>URL Blocking</li> </ul> | LAN DHCP Start IP :                      | 192.168.1.2    |
|                                                                                    | LAN DHCP End IP :                        | 192.168.1.33   |
| Management Tool                                                                    | Session Name                             | Main Session   |
| Manage Port                                                                        | ISP Humber                               | 4              |
| Rebot     Initialization                                                           | ISP Name:                                |                |
| Change Password                                                                    | WAN Turnet                               | BDDAE          |
| Upgrade Firmware                                                                   | WAN ID Address                           | 64 34 434 260  |
| BackUp/Restore Log Information                                                     | WAN Gateway                              | 244 78 248 8   |
| Save Maintenance                                                                   | Belman: DHS:                             | ce 24 222 4    |
| <ul> <li>Help</li> <li>Ping</li> </ul>                                             | Frinary DNS.                             | VI.31.233.1    |
| About                                                                              | Secondary DNS:                           | 211.78.215.209 |

If an IP address is displayed in the **WAN IP-address** field the connection is correctly configured. If **WAN IP-address** displays: **"Unavailable"** or **"0.0.0.0"** your connection has not yet received an IP-address from your ISP.

Refer to the *Troubleshooting* section: 9.3. I can connect to the router but not to the Internet.

# 6. Setting up the wireless network, encryption, etc.

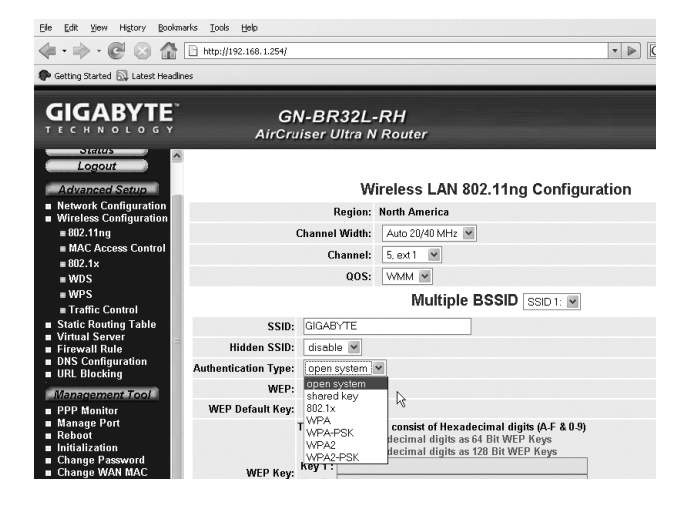

### 1. Click on Wireless Configuration.

Wireless configuration settings:

Wireless LAN 802.11ng Configuration.

Multiple BSSID, select a setting for one of the wireless networks (SSID 1 - SSID 2).

- **SSID:** Enter a desired name for your network.
- Hidden SSID: Select Enable to hide the network name. Select Disable to display the name.
- Authentication Type: Select the desired security level from the drop-down menu: Open system gives no protection at all while WPA2-PSK provides the highest security.
- WEP: Select your desired encryption setting from the drop-down menu: Disabled (encryption deactivated), 64-bit or 128-bit.

**N.B. WPA2-PSK** may only be compatible with Vista or XP with Service Pack 3. For XP with Service Pack 2 or earlier the highest degree of encryption is WPA.

N.B: Changing these settings will cause all wireless devices will to be disconnected.

### Setting the desired security level

- 2. Open Authentication Type, select the desired security level from the dropdown menu: Open system gives no protection at all while WPA2-PSK provides the highest security.
- Open WEP and select your desired encryption setting from the drop-down menu: Disabled (encryption deactivated), 64-bit (5 symbols) or 128-bit (13 symbols) encryption.
- 4. Enter a desired password (if you have chosen encryption), and click Submit.

Use a passphrase or hexadecimal key.

- A passphrase should consist of: 5 ASCII symbols for 64-bit WEP or 13 ASCII symbols for 128-bit WEP. Approved symbols: 0–9, a-z, A-Z and ~!@#\$% ^ &\* () \_ + |` = {} [] \: "; ' <> ?, . /.
- The hexadecimal key should consist of: 10 hexadecimal symbols for 64-bit WEP or 26 hexadecimal symbols for 128-bit WEP. Approved symbols: (0–9, A-F).

N.B. Important: Remember your password!

# 7. Recommended settings and changes

### Concerns both SSID 1 and SSID 2:

- SSID1 is a normal network with WAN and LAN connections.
- SSID2 is a "Guest network" which has no LAN connection but has an exclusive Internet connection with special security settings.
- **Step 1**. Change the SSID (name) from Gigabyte to something of your choosing.
- Step 2. Select WPA-PSK (encryption) from the Authentication Type drop-down menu.
- Step 3. Change the WPA-PSK Passphrase to a personal passphrase. Differientiate between capital and small letters. Use at least 8 characters.
- Step 4. Click Submit.

### Resetting the factory settings

On the bottom panel of the router is the [INIT] button which resets the router to factory settings. **Resetting:** Depress the [INIT] button for 10 seconds.

N.B. The username and password will also be reset to their factory settings.

| LED          | Status   | Colour | Description                                                                                     |
|--------------|----------|--------|-------------------------------------------------------------------------------------------------|
| PWR          | On       | Green  | Power adaptor is connected and working.                                                         |
|              | Off      | -      | Power adaptor not connected                                                                     |
| WLAN         | Flashing | Green  | Wireless data transfer.                                                                         |
|              | On       | Green  | No data traffic.                                                                                |
|              | Off      | -      | Wireless connection idle.                                                                       |
| WAN          | On       | Green  | The router has detected an ADSL/cable modem.                                                    |
|              | Flashing | Green  | Data is being transferred via the WAN port.                                                     |
| WLAN/<br>WPS | Flashing | Red    | WPS is activated. Depress the button<br>for approx. 4 seconds to deactivate<br>the WPS feature. |
| LAN          | On       | Green  | Router has detected a link with a 10/100 Mbps network.                                          |
|              | Flashing | Green  | Data is being transferred via the LAN port.                                                     |

## 8. LED indicator table

# 9. Troubleshooting

### 9.1. I am having trouble connecting to the router

### Possible causes:

- The router is not connected to the adaptor.
- No network connection is found.
- The computer you are using does not have a valid IP address.
- Check your firewall settings to see if they are blocking the connection.
- Check your wireless connections.

### Possible solution:

- Check that the "PWR" light is on, if not: Check that both the AC/DC adaptor and the wall socket have voltage.
- Check that you have a physical or wireless connection between the PC and the router; the "LAN" light should be on. The LED on the network card will also indicate if the connection is functioning.
- Make sure that you have the same settings both on the computer and router. The settings can be used with the IPCONFIG tool which is entered at the command prompt. Go to **Start – Run** and enter **cmd** to open the command prompt.
- Type **ipconfig** and press [ENTER].
- The computer's IP address and Net mask will then appear.
- The standard-gateway is also the router's IP address.

### 🔤 C:\WINDOWS\system32\cmd.exe

N.B. The router can change IP address to 192.168.2.254 if it detects a conflict with e.g. a modem which already shares the same 192.168.1.254 IP address.

### Resetting - If you want to start from the beginning:

On the bottom panel of the router is the [INIT] button which resets the router to factory settings. Resetting:

- The router should be on. Use a paper clip or similar and depress the [INIT] button for 5–6 seconds until the "PWR" light begins to flash, then remove the paper clip.
- The router should now restart with the original factory settings.
- The username and password are also reset to factory settings.

### 9.2. I cannot connect to other devices on the network

#### Possible causes:

- The computers' IP addresses are incorrectly set.
- The network cables are not properly connected.
- The network settings in Windows are incorrect.

#### Possible solutions:

- Every computer should have a unique IP address. Check this using the IPCONFIG command.
- Normally, Obtain an IP address automatically should be ticked (if you want to use the router's DHCP function), N.B. Any changes may require a restart for them to take effect.
- With the PING function you can check which devices/computers are able to be connected to the network.
- The PING command is run at the command prompt. Enter the IP address you wish to check the connection for and then press [ENTER].
- "Reply from..." indicates that the connection is functioning.
- "Request timed out" means that the connection does not work.

```
Z:\>Ping 192.168.2.1
Skickar signaler till 192.168.2.1 med 32 byte data:
Svar från 192.168.2.1: byte=32 tid<10ms TTL=127
Svar från 192.168.2.1: byte=32 tid<10ms TTL=127
Svar från 192.168.2.1: byte=32 tid<10ms TTL=127
Svar från 192.168.2.1: byte=32 tid<10ms TTL=127
Ping-statistik för 192.168.2.1:
Paket: Skickade = 4, Mottagna = 4, Förlorade = 0 (0% förlorade),
Ungefärlig tid för att skicka fram och åter i millisekunder:
Minimum = 0ms, Maximum = 0ms, Medel = 0ms
Z:\>
```

- Check that the "LAN" indicator lamp is on, if not: Try switching network cables.
- Check each computer's network settings using the Windows Control Panel.

### 9.3. I can connect to the router but not to the Internet

### Possible causes:

- The modem or ADSL device does not work.
- Cable problems on the WAN port GN-BR32L-RH, modem or broadband modem.
- Incorrect connection type entered during Setup. PPPoE, Dynamic IP Address, Static IP Address or PPPoE Unnumber. Dynamic IP Address is most common, tick this if you feel uncertain.
- The username and password are mistyped.

| File For New History Rookwarks To                                                                              | ою Цер                                   |        |
|----------------------------------------------------------------------------------------------------|------------------------------------------|--------|
| 🤹 • 🗼 • 🧭 😣 🏠 🗈 http                                                                                           | ://192.168.1.254/                        | ▼ ▶ G- |
| 🏟 Getting Started 🔝 Latest Headlines                                                                           |                                          |        |
|                                                                                                    | GN-BR32L-RH<br>AirCruiser Ultra N Router |        |
| SmartSetup<br>SetupWizard<br>Status<br>Logout<br>Advanced Setup                                                |                                          |        |
| <ul> <li>Network Configuration</li> <li>Wireless Configuration</li> </ul>                                      | Internet Connection Type                 |        |
| Static Routing Table                                                                                           | O PPPoE                                  |        |
| <ul> <li>Firewall Rule</li> </ul>                                                                              | Oynamic IP Address                       |        |
| DNS Configuration                                                                                              | Static IP Address                        |        |
| - OKE DIOCKING                                                                                                 | O PPPoE Unnumber                         |        |
| Wanta Grand Col<br>PPP Monitor<br>Manage Port<br>Reboot<br>Initialization<br>Change Password<br>Change WAN MAC | <pre></pre>                              |        |

### Possible solutions:

- Check all devices and connections.
- Check your connection settings.
- Enter the correct username and password. Check that the [Caps Lock] is not activated.
- Always read through the instruction manual from your ISP.

N.B. Certain ISPs have a 30 minute lock-out of issued IP addresses. That is why in some cases the modem cable must be disconnected for 30 minutes before you are issued a new IP address.

### 9.4. I cannot connect to the router with my Wi-fi network card

### Possible causes:

- The settings are not identical on each Wi-fi card.
- You are out of range of the system.
- The IP address is incorrectly set.

#### Possible solutions:

- Make sure all Wi-fi cards have the same setting for "Mode", "SSID" (Service Set Identifier) used for passwords and encryption.
- The preset values for "SSID" and "Channel" are "Gigabyte" and "6".
- Make sure your computer is within the range of the router. Try different locations. Electrical fields generated by e.g. an adaptor can interfere with the communication between the router and computers in a wireless network.
- Make sure you have the same IP address on your computer and your router (the three first groups, 192.168.1.) should be identical, the final group of digits should be different for all devices.

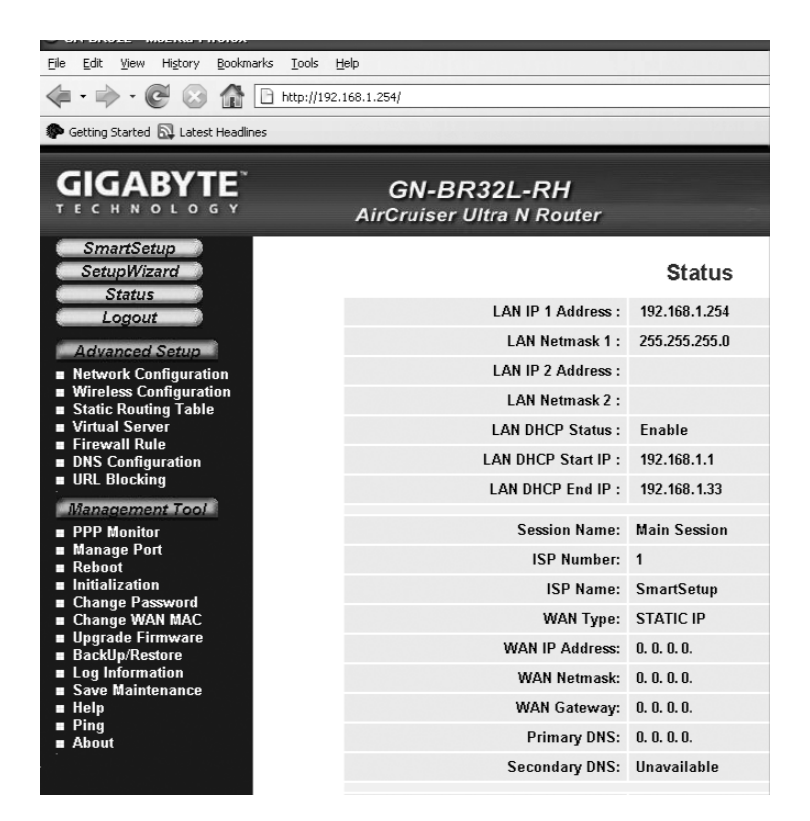

# 10. Glossary

### WAN

Wide Area Network, large networks e.g. the Internet, companies with large office networks in several cities or in different countries.

### LAN

Local Area Network, small networks, e.g. offices.

### WLAN

Wireless Local Area Network, small wireless networks.

### HUB

The centre of a network, used as point of contact betwen computers. Messages reach all computers even if only one is targeted. Creates a lot of unnecessary network traffic.

### Switch

Like the hub but more intelligent and uses the network more efficiently. Only calls the targeted computer.

### Router

Selects the fastest route for forwarding data through the network.

### IP SubnetMask

E.g. 255.255.255.0 displays how IP numbers should be interpreted.

### **IP** address

Consists of up to 12 digits divided into 4 groups, e.g. 192.168.127.112 (32 bits) corresponding to a MAC address unique to every network card. IP addresses and IP Subnet Masks work in conjunction and adjust to each other within a network.

### ISP

Internet Service Provider.

### DHCP

Dynamic Host Configuration Protocol. Provides continuous IP addresses to connected devices.

### Mac address

Unique for each individual network card.

### AP

Access point, base station in a wireless network.

# 11. Specifications

### 11.1 General specifications

| Model                                 | GN-BR32L-RH                                                                              |  |
|---------------------------------------|------------------------------------------------------------------------------------------|--|
| Complies with the following standards | IEEE802.3 (10Base-T), IEEE802.3u (100Base-TX),<br>IEEE802.11b/g (Wireless).              |  |
| Ports                                 | LAN 10/100 Ethernet (auto-MDIX), RJ45 (4x)<br>WAN 10/100 Ethernet (auto-MDIX), RJ45 (1x) |  |
| Buttons                               | Reset ([INIT] on the back panel)<br>WPS-WLAN button                                      |  |
| Power supply                          | AC/DC adaptor (5 V DC 2 A, (+) centre pin)                                               |  |
| Weight                                | 225 g (±5 g)                                                                             |  |
| Size                                  | 187 x 135 x 26.5 mm (excluding aerial)                                                   |  |

### **11.2 Wireless specifications**

| Frequency range        | 2412–2484 MHz (according to local regulations)                                             |                                                                              |  |
|------------------------|--------------------------------------------------------------------------------------------|------------------------------------------------------------------------------|--|
| Modulation technique   | OFDM and DSSS                                                                              |                                                                              |  |
| Modulation format      | 64QAM, 16QAN                                                                               | 1, QPSK, BPSK, DBPSK, DQPSK, CCK                                             |  |
| Bit rate               | 150, 135, 121.5, 108, 81, 54, 48, 36, 24, 18, 12, 11, 9, 6, 5.5, 2, 1 Mbps (auto fallback) |                                                                              |  |
| Output effect          | Legacy mode<br>HT20 mode<br>HT40 mode                                                      | 20 dBm at 11b, 17 dBm at 11g<br>17 dBm at MCS7/15<br>17 dBm at MCS7/15       |  |
| Reception, sensitivity | Legacy mode<br>HT20 mode<br>HT40 mode                                                      | - 90 dBm at 11b, -74 dBm at 11g<br>-71 dBm at MCS7/15<br>- 68 dBm at MCS7/15 |  |
| Aerial                 | 1x external aerial                                                                         |                                                                              |  |
| Wireless range         | Outdoors 100 to 300 m, Indoors 30 to 100 m                                                 |                                                                              |  |
| Certifications         | CE (Europe), FCC part 15 (USA), NCC (Taiwan)                                               |                                                                              |  |

### 11.3 Operating environment

| Temperature range | 0 to 55 °C (operating), -20 to 65 °C (storage) |
|-------------------|------------------------------------------------|
| Humidity          | 10–85 % (non-condensing)                       |

### 11.4 Protocol

| Routing protocol | Dynamic, Static Routing with TCP/IP, NAT, PPTP, PPPoE, |
|------------------|--------------------------------------------------------|
|                  | VPN Pass-Through (IPSec, L2TP), DHCP (Client & Server) |
| Safety           | 64/128 bit WEP; WPA-PSK; WPA                           |

# **Trådlös Router**

Art.nr 18-8042 Modell GN-BR32L-RH 38-2875 GN-BR32L-RH

Läs igenom hela bruksanvisningen före användning och spara den sedan för framtida bruk. Vi reserverar oss för ev. text- och bildfel samt ändringar av tekniska data. Vid tekniska problem eller andra frågor, kontakta vår kundtjänst (se adressuppgifter på baksidan).

### 1. Introduktion

- Trådlös Access Point med hög överföringshastighet: Upp till 150 Mbps.
- Stöder dynamisk och statisk routing, flera kan dela på anslutning för bredbandsmodem/kabelmodem, upp till 252 användare.
- Du kan skicka data mellan det trådlösa, icke-trådlösa nätet samt Internet.
- 64– /128-bitars WEP kryptering, 802.1x, WPA och WPA2, automatisk DHCP-server delar på IP-nummer, inbyggd förbättrad brandvägg, möjlighet till onlinespel och videokonferens.
- Anslutningar: 4xRJ-45 (LAN 1-4) och 1xRJ-45 (WAN).
- Räckvidd inomhus 35–100 m.
- Enkel installation med webbgränssnitt.
- Stöder MSN Messenger och de flesta Internet-applikationer.
- Wi-Fi Protected Setup.
- Smart Setup för automatisk konfiguration.
- Stöder 2 BSSID.

### 2. Förpackningen innehåller

- GN-BR32L-RH Trådlös AP/Router
- Batterieliminator (5 V DC, 2,A (+) på centrumstift)
- Cd-skiva med fullständig manual
- Bruksanvisning
- Nätverkskabel (Cat 5, längd 1,8 m)

# 3. Inkoppling

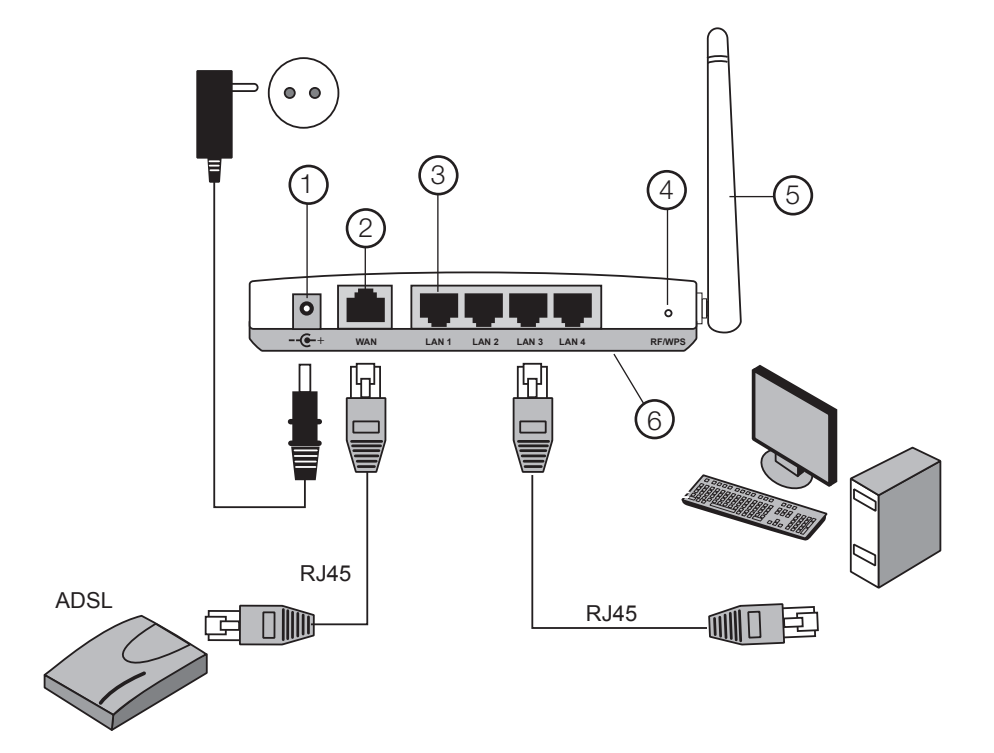

- 1. Anslutning för batterieliminator
- 2. WAN, anslutning till modem
- 3. LAN 1-4, anslutning för kabel från 1-4 datorer
- 4. RF/WPS, aktivering av automatisk kryptering mellan dator och router. **Obs!** Denna funktion kan endast användas mellan Gigabyte-produkter.
- 5. Antenn
- 6. INIT, återställning till fabriksinställning (på undersidan).

# 4. Konfiguration av routern

Användarnamn: admin

Lösenord: admin

• Starta webbläsaren och ange routerns IP-adress 192.168.1.254 i adressfältet.

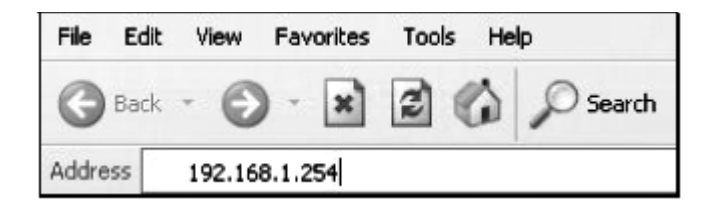

• I inloggningsrutan anger du användarnamn och lösenord:

| nnect to 192.1 | 68.1.254        | ?      |
|----------------|-----------------|--------|
| R              |                 |        |
| ال ت<br>R32L   |                 |        |
| ser name:      | 🖸 admin         |        |
| assword:       |                 |        |
|                | Remember my pas | sword  |
|                |                 | Cancel |
|                | ОК              | Can    |

Obs! Fungerar inte detta: Gå till avsnittet: Felsökning 9.1 och 9.4.

# 5. Inställningsguiden (Setup Wizard)

- a) Klicka på **Setup wizard** och följ anvisningarna. De föreslagna inställningarna behöver oftast inte ändras.
- b) På sidan Internet Connection Type väljer du din bredbandsleverantörs anslutningstyp.

### Kontrollera din bredbandsanslutning

- c) Kontrollera med din bredbandsleverantör om vilken typ av anslutning du har till internet. Olika bredbandsleverantörer använder olika anslutningstyper för att ansluta till internet. De vanligaste anslutningstyperna är:
  - **PPPoE** Automatisk tilldelning av IP-adress via PPPoE. Du behöver ange det användarnamn och lösenord som du fått från din bredbandsleverantör.
  - **Dynamisk** Automatisk tilldelning av IP-adress från en DHCP-server. Inga användaruppgifter behöver anges.
  - Statisk (fast IP-adress) Du behöver ange de uppgifter du fått från din bredbandsleverantör.

Denna inställning väljer du på sidan "Internet Connection Type" eller "WAN Type Select" (beroende på konfigurationssätt) i routerns menyer.

 Klicka på Next. Har du fått anslutningsuppgifter från din bredbandsleverantör fyller du i dessa här, annars klickar du på Finish.

|                                                                                                    | GN-BR32L-RH<br>AirCruiser Ultra N Router |                    |
|----------------------------------------------------------------------------------------------------|------------------------------------------|--------------------|
| SmartSetup<br>SetupWizard<br>Status<br>Logout<br>Advanced Setup<br>I Network Configuration<br>I UNI Configuration                                                                                                    |                                          |                    |
| WAN Setting                                                                                                    | WAI                                      | Type Select        |
| <ul> <li>Wireless Configuration</li> <li>Static Routing Table</li> </ul>                                                                                                    | ISP No                                   | 1                  |
| Virtual Server                                                                                                    | (                                        | PPPoE              |
| DNS Configuration                                                                                                    | 0                                        | Dynamic IP Address |
| <ul> <li>URL Blocking</li> </ul>                                                                                                    | (                                        | Static IP Address  |
| Management Tool                                                                                                    | 0                                        | PPPoE Unnumber     |
| PPP Monitor     Manage Port     Robiot     Robiot     Robiot     Robiot     Robiot     Robiot     Robiot     Robiot     Robiot     Robiot     Robiot     Save Montenance     Icop Information     Save Montenance     Robiot     Ping     Ping     C | 120                                      | mixe Next >>       |

### Visa anslutningens status

När konfigureringen är slutförd, klicka på Status att visa anslutningens status.

|                                                              | GN-BR32L-RH<br>AirCruiser Ultra N Router |                |   |
|--------------------------------------------------------------|------------------------------------------|----------------|---|
| SmartSetup<br>SetupWizard                                    |                                          | Status         | î |
| Status                                                       | LAN IP 1 Address :                       | 192.168.1.254  |   |
| Arburrent Patient                                            | LAN Netmask 1 :                          | 255.255.255.0  |   |
| <ul> <li>Network Configuration</li> </ul>                    | LAN IP 2 Address :                       |                |   |
| Wireless Configuration     Static Pouting Table              | LAN Netmask 2 :                          |                |   |
| <ul> <li>Virtual Server</li> </ul>                           | LAN DHCP Status :                        | Enable         |   |
| <ul> <li>Firewall Rule</li> <li>DNS Configuration</li> </ul> | LAN DHCP Start IP :                      | 192.168.1.2    |   |
| <ul> <li>URL Blocking</li> </ul>                             | LAN DHCP End IP :                        | 192.168.1.33   |   |
| Management Tool                                              | Familes Names                            | Main Cassian   |   |
| PPP Nonitor     Manage Port                                  | Session Hame:                            | NGNI Session   |   |
| Rebot                                                        | ISP Number:                              | 1              |   |
| Initialization     Change Paraword                           | ISP Name:                                | SmartSetup     |   |
| Change WAN MAC                                               | WAN Type:                                | PPPoE          |   |
| Upgrade Firmware                                             | WAN IP Address:                          | 61.31.134.250  |   |
| <ul> <li>Log leformation</li> </ul>                          | WAN Gateway:                             | 211.78.218.8   |   |
| Save Maintenance                                             | Primary DNS:                             | 61.31.233.1    |   |
| Ping<br>About                                                | Secondary DNS:                           | 211.78.215.200 |   |

Visas en IP-adress i fältet **"WAN IP-address"** är anslutningen rätt konfigurerad. Visas istället texten **"WAN IP-address: Unavailable"** eller **"0.0.0.0**" har anslutningen ännu inte fått någon IP-adress av leverantören.

Se Felsökning: 9.3. Jag kan ansluta till routern men inte till Internetanslutning.

# 6. Inställning av trådlösa nätet, säkerhetskryptering etc.

| Ele Edit View History Bookma                                | rks <u>T</u> ools <u>H</u> elp |                  |                                                                                |
|-------------------------------------------------------------|--------------------------------|------------------|--------------------------------------------------------------------------------|
| 🤹 • 🔶 • 🕲 🙆 [                                               | http://192.168.1.254/          |                  | - D (                                                                          |
| n Getting Started 🔝 Latest Headline                         | 95                             |                  |                                                                                |
|                                                             |                                |                  |                                                                                |
| GIGABYTE                                                    | GI                             | -BR32L           | -RH                                                                            |
| TECHNOLOGY                                                  | AirCru                         | iser Ultra N     | l Router                                                                       |
| Locout                                                      |                                |                  |                                                                                |
| Logour                                                      |                                | 144              | inclose I AN 902 ddag Configuration                                            |
| Network Configuration                                       |                                | 44               | ireless LAN 802. Ting Conliguration                                            |
| <ul> <li>Wireless Configuration</li> </ul>                  |                                | Region:          | North America                                                                  |
| ■ 802.11ng                                                  |                                | Channel Width:   | Auto 20/40 MHz 💌                                                               |
| MAC Access Control 802.1                                    |                                | Channel:         | 5, ext 1 💌                                                                     |
| WDS                                                         |                                | QOS:             | WMM V                                                                          |
| ■ WPS                                                       |                                |                  | Multiple BSSID ssint:                                                          |
| Traffic Control  Static Deuting Table                       |                                | 010100           |                                                                                |
| Virtual Server                                              | SSID:                          | GIGABYTE         |                                                                                |
| Firewall Rule     DNS Configuration                         | Hidden SSID:                   | disable 🖌        |                                                                                |
| <ul> <li>URL Blocking</li> </ul>                            | Authentication Type:           | open system      | ~                                                                              |
| Management Tool                                             | WEP:                           | shared key       |                                                                                |
| PPP Monitor                                                 | WEP Default Key:               | 802.1x           | -7                                                                             |
| ■ Manage Port<br>■ Reboot                                   |                                | WPA-PSK          | consist of Hexadecimal digits (A-F & 0-9)<br>decimal digits as 64 Bit WEP Keys |
| <ul> <li>Initialization</li> <li>Change Password</li> </ul> |                                | WPA2<br>WPA2-PSK | decimal digits as 128 Bit WEP Keys                                             |
| Change WAN MAC                                              | WEP Key:                       | key 1 :          |                                                                                |

### 1. Klicka på Wireless Configuration.

Här finns trådlösa inställningar:

Wireless LAN 802.11ng Configuration.

Multiple BSSID, välj inställningar för ett av de trådlösa näten (SSID 1 – SSID 2).

- SSID: Skriv in önskat namn på nätverksanslutningen.
- Hidden SSID: Välj Enable för att inte visa nätverkets namn, välj Disable för att visa nätverkets namn.
- Authentication Type: Välj önskad säkerhetsnivå i med rullningslisten:
   Open system ger ingen säkerhet alls till WPA2-PSK som ger högsta säkerhet!
- WEP: Välj önskad inställning för kryptering med rullningslisten: Disabled (avstängd kryptering), 64 bitars eller 128 bitar.

**Obs! WPA2-PSK** är endast möjligt att använda i Vista eller XP med servicepack 3. För XP med servicepack 2 eller tidigare är högsta möjliga säkerhetsinställningen WPA.

Kom ihåg: Vid ändringar av dessa inställningar kommer alla trådlösa enheter att kopplas ifrån.

Nu har du möjlighet att ställa in önskad säkerhetsnivå.

- Öppna Authentication Type, välj önskad säkerhetsnivå i med rullningslisten: Open system ger ingen säkerhet alls till WPA2-PSK som ger högsta säkerhet!
- 3. Öppna **WEP** och välj önskad inställning för kryptering med rullningslisten: Disabled (avstängd kryptering), 64 bitars (5 tecken) eller 128 bitars (13 tecken) -kryptering.
- 4. Skriv in önskat lösenord (om du har valt kryptering), och klicka på Submit.

Använd en lösenordsfras eller hexadecimal nyckel.

- Lösenordsfrasen skall bestå av: 5 ASCII-tecken för 64-bitars WEP eller 13 ASCII-tecken för 128-bitars WEP. Användbara tecken: 0–9, a-z, A-Z och ~!
   @ # \$ % ^ & \* () \_ + |` = {} [] \: "; ' <> ?, . /.
- Den hexadecimala nyckeln skall bestå av: 10 hexadecimala tecken för 64-bitars WEP eller 26 hexadecimala tecken för 128-bitars WEP. Användbara tecken: (0–9, A-F).

Obs! Kom ihåg ditt lösenord!

# 7. Rekommenderade inställningar och ändringar

### Gäller både SSID 1 och SSID 2:

- SSID1 är normalt nät med WAN och LAN -anslutning.
- SSID2 är ett "Gästnät" utan anslutning till LAN som har endast Internetanslutning och har särskilda säkerhetsinställningar.
- Steg 1. Ändra SSID (namn) från Gigabyte till något annat namn.
- Steg 2. Välj WPA-PSK (kryptering) med rullningslisten för Authentication Type.
- Steg 3. Ändra WPA-PSK Passphrase till eget lösenord. Använd INTE ÅÄÖ, skilj på stora och små bokstäver och använd minst 8 tecken.

Steg 4. Klicka på Submit.

### 8. Återställning om du vill börja om från början

På undersidan av routern finns en återställningsknapp [INIT], som återställer de förvalda inställningarna. Gör så här: Håll in [INIT] i 10 sekunder. **Obs!** Lösenordet och användarnamnet återgår till de fabriksinställda.

| LED          | Status  | Färg | Beskrivning                                                                            |
|--------------|---------|------|----------------------------------------------------------------------------------------|
| PWR          | Lyser   | Grön | Batterieliminatorn är ansluten och fungerar.                                           |
|              | Släckt  | -    | Batterieliminatorn ej ansluten.                                                        |
| WLAN         | Blinkar | Grön | Data överförs trådlöst.                                                                |
|              | Lyser   | Grön | Ingen datatrafik.                                                                      |
|              | Släckt  | -    | Trådlösa anslutningen avstängd.                                                        |
| WAN          | Lyser   | Grön | Routern har kontakt med ett Bredbands-<br>/Kabel –modem.                               |
|              | Blinkar | Grön | Data överförs via WAN-porten.                                                          |
| WLAN/<br>WPS | Blinkar | Röd  | WPS är aktiverat. Håll in knappen i ca<br>4 sekunder för att stänga av WPS-funktionen. |
| LAN          | Lyser   | Grön | Routern har kontakt med nätverk 10/100 Mbps.                                           |
|              | Blinkar | Grön | Data överförs via LAN-porten.                                                          |

### 8. Lysdiodernas funktion

# 9. Felsökning

### 9.1. Jag har problem med att ansluta till Routern

### Möjlig orsak:

- Batterieliminatorn är inte ansluten till routern.
- Ingen nätverksanslutning finns.
- Datorn som du använder har inte en passande IP-adress.
- Kontrollera om du har aktiverade brandväggar som stoppar anslutning.
- Kontrollera den trådlösa anslutningen.

### Tänkbar lösning:

- Kontrollera att "PWR" -lampan lyser, om inte: Kontrollera batterieliminatorn och att eluttaget har spänning.
- Kontrollera att du har en fysisk eller trådlös anslutning mellan PC och router, "LAN" -lampan skall lysa, lysdioden på nätverkskortet visar också om anslutningen fungerar.
- Kontrollera att du har samma inställning på dator och router. Inställningarna kan visas med verktyget "IPCONFIG" som används i kommandotolken. Gå till Start - Kör och skriv in cmd för att öppna kommandotolken.
- Skriv ipconfig, och tryck [ENTER].
- Datorns IP-adress och Nätmask visas.
- Standard-gateway är IP-adressen till routern.

| ©⊴ C:\₩I | NDOWS\system32\cmd.exe                                              |     |      |             |                                                          |
|----------|---------------------------------------------------------------------|-----|------|-------------|----------------------------------------------------------|
| C:\>ip   | config                                                              |     |      |             |                                                          |
| Window   | s IP Configuration                                                  |     |      |             |                                                          |
| Ethern   | et adapter Local Area                                               | Con | nect | ion:        |                                                          |
|          | Connection-specific<br>IP Address<br>Subnet Mask<br>Default Gateway | DNS | Suf: | fix<br><br> | :<br>: 192.168.2.1<br>: 255.255.255.0<br>: 192.168.2.254 |
| C:\>     |                                                                     |     |      |             |                                                          |

Obs! Routern kan byta IP-nummer till 192.168.2.254 om den känner en konflikt med t.ex. ett modem som redan har 192.168.1.254.

### Återställning om du vill börja om från början:

På undersidan av routern finns en återställningsknapp [INIT], som återställer de förvalda inställningarna. Gör så här:

- Routern skall vara tillslagen, använd ett gem el. liknande och tryck in [INIT] i 5–6 sekunder till "PWR" -lampan börjar blinka, ta bort gemet.
- Routern kommer nu att starta om med fabriksinställningarna.
- Lösenordet och användarnamnet återgår också till de fabriksinställda.

### 9.2. Jag kan inte ansluta till andra enheter på nätverket

### Möjlig orsak:

- Datorernas IP-adresser är fel inställda.
- Nätverkskablarna är inte rätt anslutna.
- Nätverksinställningarna i Windows är fel.

### Tänkbar lösning:

- Varje dator skall ha en unik IP-adress, kontrollera t.ex. med verktyget IPCONFIG.
- Normalt skall "Erhåll en IP-adress automatiskt" vara ikryssat (om man vill använda Routerns DHCP-funktion). Obs! En ändring kan kräva omstart för att fungera.
- Med verktyget PING kan man kontrollera vilka enheter som det går att ansluta till.
- PING används i kommandotolken. Skriv det IP-nummer som du vill kontrollera anslutningen till, och tryck sedan på [ENTER].
- Svar från... visar att anslutningen fungerar.
- "Begäran gjorde timeout." visar däremot att anslutningen inte fungerar.

```
Z:\>Ping 192.168.2.1
Skickar signaler till 192.168.2.1 med 32 byte data:
Svar från 192.168.2.1: byte=32 tid<10ms TTL=127
Svar från 192.168.2.1: byte=32 tid<10ms TTL=127
Svar från 192.168.2.1: byte=32 tid<10ms TTL=127
Svar från 192.168.2.1: byte=32 tid<10ms TTL=127
Ping-statistik för 192.168.2.1:
Paket: Skickade = 4. Mottagna = 4. Förlorade = 0 <0% förlorade),
Ungefärlig tid för att skicka fram och åter i millisekunder:
Minimum = Øms, Maximum = Øms, Medel = Øms
Z:\>
```

- Kontrollera om kontrollampan "LAN" lyser, om inte: Prova att byta nätverkskabel.
- Kontrollera varje dators nätverksinställningar i Windows kontrollpanel.

### 9.3. Jag kan ansluta till routern men inte till Internetanslutning

### Möjlig orsak:

- Modem eller ADSL-enhet fungerar inte.
- Kabelfel mellan WAN-porten på GN-BR32L-RH, modem eller bredbandsmodem.
- Fel typ av anslutning är använd i Setup: PPPoE, Dynamic IP Adress, Static IP Address eller PPPoE Unnumber. Dynamic IP Address är vanligast, markera den om du inte vet.
- Användarnamn och lösenord är felskrivet.

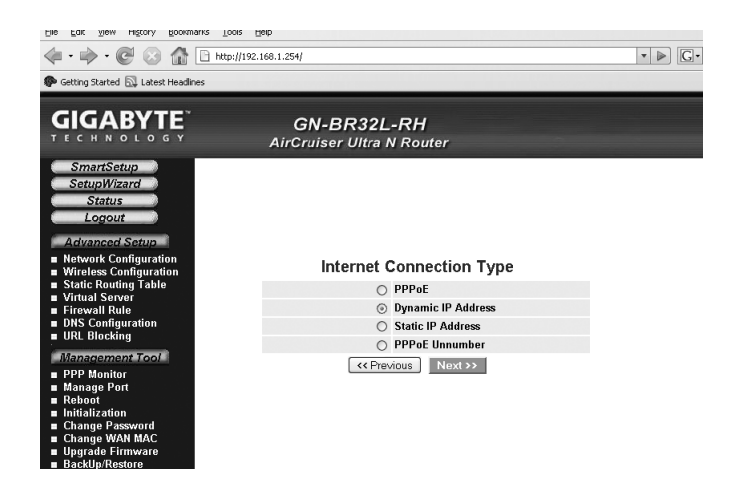

### Tänkbar lösning:

- Kontrollera funktion och anslutningar.
- Kontrollera inställningar för typ av anslutning.
- Skriv rätt användarnamn och lösenord, [Caps Lock] är kanske låst!
- Läs alltid igenom anvisningarna från din Internet-leverantör.

Obs! Vissa operatörer har en 30 minuters låsning av tilldelat IP-nummer, därför måste modemets telefonkabel vara urdragen i 30 minuter innan du tilldelas ett nytt IP-nummer.

### 9.4. Jag kan inte ansluta till routern med trådlöst nätverks-kort Möjlig orsak:

- Inställningarna är inte lika på varje trådlöst nätverkskort.
- Du är utanför systemets räckvidd.
- IP-adress är fel inställd.

#### Tänkbar lösning:

- Se till att alla trådlösa nätverkskort har samma inställning för "Mode", "SSID" (Service Set Identifier) (fungerar som lösenord), och för kryptering.
- Det förvalda värdet för "SSID" och "Channel" är "Gigabyte" respektive "6" på routern.
- Se till att din dator är inom räckvidden för routern, prova på en annan plats, elektriska kraftfält t.ex. transformator kan störa kommunikationen mellan routern och datorer med trådlösa nätverkskort.
- Kontrollera att du har samma inställning av IP-adress på din dator som på routern. De tre första grupperna (192.168.1.) ska vara lika, och siffran i sista gruppen ska vara olika för alla enheter.

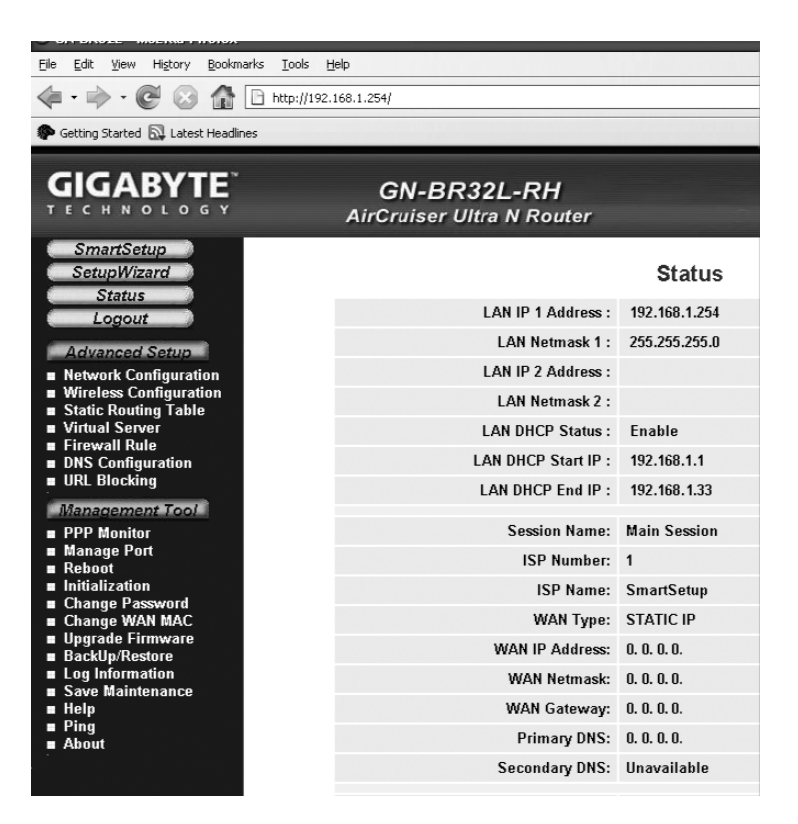

# 10. Liten nätverksordlista

### WAN

Wide Area Network, större nät t.ex. Internet, företag med kontor på flera orter, eller i olika länder.

### LAN

Local Area Network, t.ex. mindre nät t.ex. kontor.

### WLAN

Wireless Local Area Network, trådlöst mindre nät.

### HUBB

Mittpunkten i ett nätverk, håller kontakt med, och mellan anslutna datorer, anropar alla datorer, även om bara en söks, ger mycket onödig trafik på nätet.

### Switch

Som en hubb men mera intelligent, och belastar nätverket mindre, anropar bara rätt dator i nätverket.

### Router

Väljer snabbaste väg för, och vidarebefordrar data i ett nätverk.

### IP SubnetMask

T.ex. 255.255.255.0 visar hur IP nummer skall tolkas.

### IP adress

Består av upp till 12 siffror i 4 grupper, t.ex. 192.168.127.112 (32 bitar) som binds till en MAC-address, unik för varje nätverkskort, IP nummer och IP Subnät Mask samverkar, och anpassas till varandra.

### ISP

Internetleverantör.

### DHCP

Dynamic Host Configuration Protocol, server som tilldelar IP nummer löpande vid anslutning.

### Mac-address

Unikt nummer på t.ex. nätverkskort.

### AP

Access Point, basstation i trådlöst nät.

# 11. Specifikationer

### 11.1 Generella specifikationer

| Modell                                | GN-BR32L-RH                                                                              |
|---------------------------------------|------------------------------------------------------------------------------------------|
| Kompatibel med<br>följande standarder | IEEE802.3 (10Base-T), IEEE802.3u (100Base-TX), IEEE802.11b/g (Wireless)                  |
| Portar                                | LAN 10/100 Ethernet (auto-MDIX), RJ45 (4x)<br>WAN 10/100 Ethernet (auto-MDIX), RJ45 (1x) |
| Knappar                               | Återställning (reset, [INIT] på undersidan)<br>WPS-WLAN -knapp                           |
| Strömförsörjning                      | Batterieliminator (5 V DC, 2 A, (+) på centrumstift)                                     |
| Vikt                                  | 225 g (± 5 g)                                                                            |
| Storlek                               | 187 x 135 x 26,5 mm (utan antenn)                                                        |

### 11.2 Trådlösa specifikationer

| Frekvensområde         | 2412~2484 MHz (enligt lokala regler)                                                       |                                                                                |  |  |
|------------------------|--------------------------------------------------------------------------------------------|--------------------------------------------------------------------------------|--|--|
| Modulationsteknologi   | OFDM och DSSS                                                                              |                                                                                |  |  |
| Modulationsteknik      | 64QAM, 16QA                                                                                | M, QPSK, BPSK, DBPSK, DQPSK, CCK                                               |  |  |
| Datahastighet          | 150, 135, 121.5, 108, 81, 54, 48, 36, 24, 18, 12, 11, 9, 6, 5.5, 2, 1 Mbps (auto fallback) |                                                                                |  |  |
| Utgående effekt        | Legacy-läge<br>HT20-läge<br>HT40-läge                                                      | 20 dBm vid 11b, 17 dBm vid 11g<br>17 dBm vid MCS7/15<br>17 dBm vid MCS7/15     |  |  |
| Mottagning, känslighet | Legacy-läge<br>HT20-läge<br>HT40-läge                                                      | -90 dBm vid 11b, -74 dBm vid 11g<br>-71 dBm vid MCS7/15<br>-68 dBm vid MCS7/15 |  |  |
| Antenn                 | 1 extern antenr                                                                            | 1                                                                              |  |  |
| Trådlös räckvidd       | Utomhus 100 till 300 m, inomhus 30 till 100 m                                              |                                                                                |  |  |
| Godkännanden           | CE (Europa), FCC part 15 (USA), NCC (Taiwan)                                               |                                                                                |  |  |

### 11.3 Användningsmiljö

| Temperaturområde | 0 till 55 °C (användning), –20 till 65 °C (lagring) |
|------------------|-----------------------------------------------------|
| Luftfuktighet    | 10 % ~ 85 % (icke kondenserande)                    |

### 11.4 Protokoll

| Routing protokoll | Dynamic, Static Routing med TCP/IP, NAT, PPTP, PPPoE,  |
|-------------------|--------------------------------------------------------|
|                   | VPN Pass-Through (IPSec, L2TP), DHCP (Client & Server) |
| Säkerhet          | 64/128 bit WEP; WPA-PSK; WPA                           |

# Trådløs Router

Art. nr. 18-8042 Modell GN-BR32L-RH 38-2875 GN-BR32L-RH

Les bruksanvisningen nøye før bruk av produktet, og ta vare på den for ev. framtidig bruk. Vi reserverer oss mot ev. tekst- og bildefeil, samt forandringer av tekniske data. Ved tekniske problemer eller andre spørsmål, ta kontakt med vårt kundesenter. (Se opplysninger om kundesenteret i denne bruksanvisningen).

## 1. Introduksjon

- Trådløs Router med høy overføringshastighet: Inntil 150 Mbps.
- Støtter dynamisk og statisk routing, dvs. flere kan dele på tilkobling for bredbåndsmodem/kabelmodem (inntil 252 brukere).
- Du kan sende data mellom det trådløse, ikke-trådløse nettet samt Internett.
- 64-/128-bits WEP kryptering, 802.1x, WPA og WPA2, automatisk DHCP-server deler på IP-nummer, innbygd forbedret brannvegg, mulighet til online-spill og videokonferanse.
- Tilkoblinger: 4 x RJ-45 (LAN 1–4) og 1 x RJ-45 (WAN).
- Rekkevidde innendørs 35–100 m.
- Enkel installasjon via webgrensesnitt.
- Støtter MSN Messenger og de fleste andre Internett-applikasjoner.
- Wi-Fi Protected Setup.
- Smart Setup for automatisk konfigurasjon.
- Støtter 2 BSSID.

### 2. Forpakningen inneholder

- GN-BR32L-RH, Trådløs AP/Router
- Batterieliminator (5 V DC, 2 A (+) i senter)
- Cd-plate med komplett manual
- Bruksanvisning
- Nettverkskabel (Cat 5, lengde 1,8 m)

# 3. Tilkobling

![](_page_29_Picture_1.jpeg)

- 1. Tilkoblingspunkt for batterieliminator.
- 2. WAN koblingspunkt for modem.
- 3. LAN 1-4 tilkoblingspunkter for kabler fra inntil 4 datamaskiner.
- 4. RF/WPS aktivering av automatisk kryptering mellom datamaskin og router. **Obs!** Denne funksjonen kan kun benyttes mellom Gigabyte-produkter.
- 5. Antenne
- 6. INIT tilbakestilling til fabrikkinnstillinger (på undersiden).

# 4. Konfigurasjon av routeren

• Start webleseren og angi routerens IP-adresse 192.168.1.254 i adressefeltet.

![](_page_30_Picture_3.jpeg)

• I innloggingsruten angir du brukernavn og passord:

Brukernavn: admin

Passord: admin

| Connect to 192 | 2.168.1.254          |
|----------------|----------------------|
| R              | GR                   |
| BR32L          |                      |
| User name:     | 🖸 admin 🖌            |
| Password:      |                      |
|                | Remember my password |
|                |                      |
|                | OK Cancel            |

Obs! Dersom dette ikke fungerer: Gå til avsnittet: Feilsøking 9.1 og 9.4.

### Innstillingsguide (Setup Wizard)

- a) Klikk på **Setup wizard** og følg anvisningene. De foreslåtte innstillingene trenger som regel ikke å endres.
- b) På siden Internet Connection Type velger du tilkoblingstypen til din bredbåndsleverandør.

# 5. Kontroller din bredbåndstilkobling

c) Kontroller med din bredbåndsleverandør hvilken type tilkobling du har til Internett. Forskjellige bredbåndsleverandører bruker ulike tilkoblingstyper for å koble til Internett. De vanligste tilkoblingstypene er:

### PPPoE

Automatisk tildeling av IP-adresse via PPPoE. Du må benytte det brukernavnet og passordet som du har fått fra din bredbåndsleverandør (Gjelder kun Telenor i Norge.)

Dynamisk

Automatisk tildeling av IP-adresse fra en DHCP-server. Du trenger ikke å oppgi noen brukeropplysninger.

• Statisk (fast IP-adresse)

Du må bruke de opplysningene du har fått fra din bredbåndsleverandør.

Denne innstillingen velger du på siden Internet Connection Type eller WAN Type Select (avhenger av konfigurasjonsmåte) i routerens menyer.

d) Klikk på **Next**. Har du fått tilkoblingsopplysninger fra din bredbåndsleverandør, fyller du de inn her, hvis ikke klikker du på **Finish**.

![](_page_31_Picture_10.jpeg)

### Vis tilkoblingens status

Når konfigureringen er fullført, klikk på Status for å vise tilkoblingens status.

|                                                              | GN-BR32L-RH<br>AirCraiser Ultra N Router |                |
|--------------------------------------------------------------|------------------------------------------|----------------|
| SmartSetup<br>SetupWizard                                    |                                          | Status         |
| Logout                                                       | LAN IP 1 Address :                       | 192.168.1.254  |
| Advanced Satur                                               | LAN Netmask 1 :                          | 255.255.255.0  |
| Network Cenfiguration                                        | LAN IP 2 Address :                       |                |
| Wireless Configuration     Static Routing Table              | LAN Netmask 2 :                          |                |
| Virtual Server                                               | LAN DHCP Status :                        | Enable         |
| <ul> <li>Firewall Role</li> <li>DNS Configuration</li> </ul> | LAN DHCP Start IP :                      | 192.168.1.2    |
| <ul> <li>URL Blocking</li> </ul>                             | LAN DHCP End IP :                        | 192.168.1.33   |
| Management Tool                                              | Camira Damas                             | Male Cassian   |
| PPP Monitor     Manage Port                                  | Session Home:                            | INCHI Session  |
| = Rebot                                                      | ISP Number:                              | 1              |
| Initialization                                               | ISP Name:                                | SmartSetup     |
| Change WAN MAC                                               | WAN Type:                                | PPPoE          |
| Upgrade Firmware     Backlio/Restore                         | WAN IP Address:                          | 61.31.134.259  |
| Log Information                                              | WAN Gateway:                             | 211.78.218.8   |
| <ul> <li>Save Maintenance</li> <li>Helo</li> </ul>           | Primery DNS:                             | 61.31.233.1    |
| Ping     About                                               | Secondary DNS:                           | 211.78.215.260 |

Vises en IP-adresse i feltet **WAN IP-address** er tilkoblingen riktig konfigurert. Vises i stedet teksten **WAN IP-address: "Unavailable**" eller "**0.0.0.0**" har tilkoblingen ikke fått noen IP-adresse av leverandøren ennå.

Se Feilsøking: 9.3. Jeg kan koble til routeren, men ikke Internettilkoblingen.

# 6. Innstilling av det trådløse nettet, sikkerhetskryptering etc.

| Ele        | Edit             | ⊻iew              | History       | Bookmarks   | Tools    | Help          |                |                                           |   |
|------------|------------------|-------------------|---------------|-------------|----------|---------------|----------------|-------------------------------------------|---|
|            | •                | - (               | 2 😒           | <b>a</b> E  | http://1 | 92.168.1.254/ |                | •                                         | C |
| <b>P</b> 0 | ietting S        | Started           | 🔊 Lates       | t Headlines |          |               |                |                                           |   |
|            |                  |                   |               |             |          |               |                |                                           |   |
| C          | 10               | A                 | BYI           | IE .        |          | G             | N-BR32L        | L-RH                                      |   |
| т          | ECH              | H N O             | DLO           | GΥ          |          | AirCi         | ruiser Ultra I | N Router                                  |   |
|            | 0                | natus             |               | ^           |          |               |                |                                           | - |
|            | Le               | ogou              |               |             |          |               |                |                                           |   |
|            | Adva             | nced              | Setup         |             |          |               | W              | Wireless LAN 802.11ng Configuration       |   |
| •          | Netwo            | irk Co            | nfigurat      | ion         |          |               | Region:        | n: North America                          |   |
| -          | wirele<br>= 002  | 288 U0            | nfigurat      | lion        |          |               | Channel Modele |                                           |   |
|            | = MA(            | C Acci            | es Cont       | rol         |          |               | channel widur: | AUIO 20/40 MHZ                            |   |
|            | = 802            | 12                | 555 COIII     |             |          |               | Channel:       | l: 5, ext1 ⊻                              |   |
|            | WD               | s                 |               |             |          |               | Q05:           | S: WMM 💌                                  |   |
|            | = WP             | s                 |               |             |          |               |                | Multiple RSSID appl I                     |   |
|            | ∎ Trat           | ffic Ca           | ntrol         |             |          |               |                |                                           |   |
| •          | Static           | Routi             | ng Tabl       | e           |          | SSIE          | : GIGABYTE     |                                           |   |
|            | Virtua<br>Firew: | i Serv<br>all Ru  | rer<br>le     | Ξ           | ŀ        | lidden SSIC   | ): disable 💌   |                                           |   |
|            | DNS C<br>URL B   | Config<br>Ilockir | uration<br>Ig | /           | Authenti | cation Type   | e: open system |                                           |   |
|            | lanad            | jeme              | nt Tool       |             |          | WEF           | shared key     |                                           |   |
|            | PPP N            | lonito            | г             |             | WEP      | Default Key   | r: 802.1×      | ~                                         |   |
|            | Mana             | ge Po             | rt            |             |          |               | T WPA          | consist of Hexadecimal digits (A-F & 0-9) |   |
|            | nitiali          | izatio            | n             |             |          |               | WPA2           | decimal digits as 64 Bit WEP Keys         |   |
|            | Chang            | je Pas            | sword         |             |          |               | WPA2-PSK       | pecimal urgits as 120 Dit WEP Keys        |   |
|            | Chane            | - 18/0            | N MAC         |             |          | WED K-        | key 1 :        |                                           |   |

### 1. Klikk på Wireless Configuration.

Her er de trådløse innstillingene:

Wireless LAN 802.11ng Configuration.

Multiple BSSID, velg innstillinger for et av de trådløse nettene (SSID 1 – SSID 2).

- SSID: Skriv inn ønsket navn på nettverkstilkoblingen.
- Hidden SSID: Velg Enable for ikke å vise nettverkets navn eller Disable for å vise det.
- Authentication Type: Velg ønsket sikkerhetsnivå fra nedtrekksmenyen. Open system gir ingen sikkerhet, WPA2-PSK gir høyeste sikkerhet!
- WEP: Velg ønsket innstilling for kryptering med nedtrekksmeny: Disabled (avstengt kryptering), 64 bites eller 128 bites.

### Obs!

**WPA2-PSK** kan kun benyttes i Vista eller XP med servicepack 3 installert. For XP med servicepack 2 eller eldre, er den beste mulige sikkerhetsinnstillingen: WPA.

Husk: Ved endringer av disse innstillingene vil alle trådløse enheter bli koblet fra.

Nå har du mulighet til å stille inn ønsket sikkerhetsnivå.

- 2. Åpne Authentication Type, velg ønsket sikkerhetsnivå: Open system gir ingen sikkerhet til WPA2-PSK som gir høyeste sikkerhet!
- Åpne WEP og velg ønsket innstilling for kryptering med nedtrekksmenyen: Disabled (avstengt kryptering), 64 bits (5 tegn) eller 128 bits (13 tegn) -kryptering.
- 4. Skriv inn ønsket passord (dersom du har valgt kryptering), og klikk på Submit.

Bruk en passordfrase eller heksadesimalnøkkel.

- Passordfrasen skal bestå av: 5 ASCII-tegn for 64-bits WEP eller 13 ASCII-tegn for 128-bits WEP. Anbefalte tegn er: 0–9, a-z, A-Z og ~ ! @ # \$ % ^ & \* () \_ + |` = { } | [] \: "; ' <> ?, . /.
- Den heksadesimale nøkkelen skal bestå av: 10 heksadesimale tegn for 64-bits WEP eller 26 heksadesimale tegn for 128-bits WEP. Anbefalte tegn er: (0–9, A-F)

Obs! Noter deg passordet!

# 7. Anbefalte innstillinger og endringer

### Gjelder både SSID 1 og SSID 2:

- SSID1 er normalt nett med WAN- og LAN-tilkobling.
- SSID2 er et "Gjestenett" uten tilkobling til LAN, som kun har Internettilkobling og egne spesielle sikkerhetsinnstillinger.

Trinn 1. Endre SSID (navn) fra Gigabyte til et annet navn.

Trinn 2. Velg WPA-PSK (kryptering) med nedtrekksmenyen for Authentication Type.

Trinn 3. Endre WPA-PSK Passphrase til eget passord. Bruk <u>ikke</u> bokstavene æ, ø eller å i passordet og skill mellom store og små bokstaver. Benytt minst 8 tegn.

Trinn 4. Klikk på Submit.

### Tilbakestilling hvis du vil starte fra begynnelsen igjen

På undersiden av routeren finner du en tilbakestillingsknapp [INIT], som stiller tilbake til fabrikkinnstillingene. Gjør følgende: Hold [INIT] inne i 10 sekunder. **Obs!** Passordet og brukernavnet går også tilbake til de fabrikkinnstilte.

| LED          | Status  | Farge | Beskrivelse                                                                      |
|--------------|---------|-------|----------------------------------------------------------------------------------|
| PWR          | Lyser   | Grønn | Batterieliminatoren er tilkoblet og den fungerer.                                |
|              | Slukket | -     | Batterieliminatoren er ikke koblet til.                                          |
| WLAN         | Blinker | Grønn | Data overføres trådløst.                                                         |
|              | Lyser   | Grønn | Ingen datatrafikk.                                                               |
|              | Slukket | -     | Trådløse tilkoblinger stengt.                                                    |
| WAN          | Lyser   | Grønn | Routeren har kontakt med et Bredbånds-/<br>Kabel-modem.                          |
|              | Blinker | Grønn | Data overføres via WAN-porten.                                                   |
| WLAN/<br>WPS | Blinker | Rød   | WPS er aktivert. Hold knappen inne i ca. 4 sek.<br>for å skru av WPS-funksjonen. |
| LAN          | Lyser   | Grønn | Routeren har kontakt med et nettverk<br>10/100 Mbps.                             |
|              | Blinker | Grønn | Data overføres via LAN-porten.                                                   |

### 8. Lysdiodenes funksjon

# 9. Feilsøking

### 9.1. Jeg har problemer med å koble til Routeren

### Mulig årsak:

- Batterieliminatoren er ikke koblet til routeren.
- Finner ingen nettverkstilkobling.
- Maskinen du bruker har ikke en passende IP-adresse.
- Kontroller om du har aktivert en brannmur som stopper tilkoblingen.
- Kontroller den trådløse tilkoblingen.

### Mulig løsning:

- Kontroller at "PWR" lampen lyser, hvis ikke: Kontroller batterieliminatoren og at strømuttaket har spenning.
- Kontroller at du har en fysisk eller trådløs tilkobling mellom din PC og router, "LAN" -lampen skal lyse, lysdioden på nettverkskortet viser også om tilkoblingen fungerer.
- Kontroller at du har samme innstilling på datamaskinen og routeren. Innstillingene kan vises med verktøyet "IPCONFIG" som brukes i kommandotolken. Gå til Start – Kjør og skriv inn cmd for å åpne komandotolken.
- Skriv ipconfig, og trykk [ENTER].
- Nå vises datamaskinens IP-adresse og Nettmask.
- Standard-gateway er IP-adressen til routeren.

### ex C:\WINDOWS\system32\cmd.exe

Obs! Routerens IP-nummer kan endres til 192.168.2.254 dersom det kommer i konflikt med nummeret til f.eks. modemet, som allerede har 192.168.1.254.

#### Tilbakestilling hvis du vil starte fra begynnelsen igjen:

På undersiden av routeren finner du en tilbakestillingsknapp [INIT], som stiller tilbake til fabrikkinnstillingene. Gjør følgende:

- Routeren skal være koblet til, bruk en binders el. lignende og trykk inn [INIT] i 5–6 sekunder til "PWR"-lampen begynner å blinke.
- Routeren skal nå starte opp igjen, nå med fabrikkens forhåndsinnstillinger.
- Passordet og brukernavnet går også tilbake til de fabrikkinnstilte.

#### 9.2. Jeg kan ikke koble andre enheter på nettverket

#### Mulig årsak:

- Maskinenes IP-adresser er feil innstilt.
- Nettverkskablene er ikke riktig koblet til.
- Nettverksinnstillingene i Windows er feil.

#### Mulig løsning:

- Hver maskin skal ha forskjellige IP-adresser. Kontroller f.eks. med verktøyet IPCONFIG.
- Normalt skal "Hent en IP-adresse automatisk" være krysset av (hvis man vil bruke Routerens DHCP-funksjon). OBS! En endring kan kreve omstart av datamaskinen.
- Med verktøyet PING kan man kontrollere hvilke enheter det er mulig å koble til.
- PING brukes i kommandotolken. Skriv det IP-nummeret du vil kontrollere tilkoblingen til og trykk deretter på [ENTER].
- "Svar fra..." viser at tilkoblingen fungerer.
- "Operation timed out" viser derimot at tilkoblingen ikke fungerer.

```
Z:\>Ping 192.168.2.1
Skickar signaler till 192.168.2.1 med 32 byte data:
Svar från 192.168.2.1: byte=32 tid<10ms TTL=127
Svar från 192.168.2.1: byte=32 tid<10ms TTL=127
Svar från 192.168.2.1: byte=32 tid<10ms TTL=127
Ping-statistik för 192.168.2.1:
Paket: Skickade = 4, Mottagna = 4, Förlorade = 0 (0% förlorade),
Ungefärlig tid för att skicka fram och åter i millisekunder:
Minimum = 0ms, Maximum = 0ms, Medel = 0ms
Z:\>
```

- Undersøk om kontrollampen "LAN" lyser. Hvis ikke: Prøv å bytte nettverkskabel.
- Kontroller hver maskins nettverksinnstillinger i Windows kontrollpanel.

### 9.3. Jeg kan koble til routeren, men ikke Internettilkoblingen

### Mulig årsak:

- Modem eller ADSL-enhet fungerer ikke.
- Kabelfeil mellom WAN-porten på routeren, modem eller bredbåndsmodem.
- Feil type tilkobling er brukt i Setup. PPPoE, Dynamic IP Address, Static IP Address eller PPPoE Unnumber. Dynamic IP Address er vanligst, marker den hvis du er usikker.
- Brukernavn og passord er skrevet feil.

![](_page_37_Picture_6.jpeg)

### Mulig løsning:

- Kontroller funksjon og tilkoblinger.
- Kontroller innstillinger for type tilkobling.
- Skriv riktig brukernavn og passord (Husk å skille mellom store og små bokstaver).
- Les alltid gjennom anvisningene fra din Internett-leverandør.

**Obs!** Enkelte operatører har en 30 minutters låsing av tildelt IP-nummer, derfor må modemets telefonkabel være ute i 30 minutter før du tildeles et nytt IP-nummer.

### 9.4. Jeg kan ikke koble til routeren med trådløst nettverkskort

### Mulig årsak:

- Innstillingene er ikke like på alle trådløse nettverkskort.
- Du er utenfor systemets rekkevidde.
- IP-adressen er feil innstilt.

#### Mulig løsning:

- Påse at alle trådløse nettverkskort har samme innstilling for "Mode", SSID" (Service Set Identifiser) (fungerer som passord), og for kryptering.
- Den forhåndsvalgte verdien for "SSID" og "Channel" er "Gigabyte" og "6" på routeren.
- Påse at din datamaskin er plassert innenfor rekkevidden av routeren, elektriske kraftfelt f.eks. transformatorer kan forstyrre kommunikasjonen mellom router og datamaskiner med trådløse nettverkskort.
- Kontroller at du har samme IP-adresse på datamaskinen som på routeren. De tre første gruppene (192.168.1.) skal være like, mens tallet i den siste gruppen skal være forskjellige, på alle enhetene.

![](_page_38_Picture_6.jpeg)

# 10. Liten nettverksordliste

### WAN

Wide Area Network, større nett f.eks. Internett, bedrift med kontorer på flere steder, eller i forskjellige land.

### LAN

Local Area Network, mindre nett, f.eks. på et kontor.

### WLAN

Wireless Local Area Network, trådløst mindre nett.

### HUB

midtpunktet i et nettverk, som holder kontakt med og mellom tilkoblede maskiner. Anroper alle datamaskiner, selv om du søker bare en og gir mye unødvendig trafikk på nettet.

### Switch

Som en hub, men mer intelligent og belaster nettverket mindre. Tar kun kontakt med riktig maskin i nettverket.

### Router

velger raskeste vei, og transporterer data i et nettverk.

#### IP SubnetMask

F.eks. 255.255.255.0 viser hvordan IP nummeret skal tolkes.

#### IP adresse

Består av inntil 12 siffer i 4 grupper, f.eks. 192.168.127.112 (32 bits), som bindes til en MAC-adresse. Unik for hvert nettverkskort. IP nummer og IP SubnetMask samarbeider, og tilpasses til hverandre.

### ISP

Internettleverandør.

### DHCP

Dynamic Host Configuration Protocol, server som tildeler IP nummer løpende ved tilkobling.

### Mac-addresse

Unikt nummer på f.eks. nettverkskort.

### AP

Access point, basestasjon i trådløst nett.

# 11. Spesifikasjoner

### 11.1 Generelle spesifikasjoner

| Modell                                | GN-BR32L-RH                                                                              |  |  |  |
|---------------------------------------|------------------------------------------------------------------------------------------|--|--|--|
| Kompatibel med<br>følgende standarder | IEEE802.3 (10Base-T), IEEE802.3u (100Base-TX),<br>IEEE802.11b/g (Wireless).              |  |  |  |
| Porter                                | LAN 10/100 Ethernet (auto-MDIX), RJ45 (4x)<br>WAN 10/100 Ethernet (auto-MDIX), RJ45 (1x) |  |  |  |
| Knapper                               | Tilbakestilling (reset, [INIT] på undersiden)<br>WPS-WLAN-knapp                          |  |  |  |
| Strømforsyning                        | Batterieliminator (5 V DC, 2 A, (+) i senter)                                            |  |  |  |
| Vekt                                  | 225 g (± 5 g)                                                                            |  |  |  |
| Størrelse                             | 187 x 135 x 26,5 mm (uten antenne)                                                       |  |  |  |

### 11.2 Trådløse spesifikasjoner

| Frekvensområde       | 2412–2484 MHz (i henhold til lokale regler) |                                                                                    |
|----------------------|---------------------------------------------|------------------------------------------------------------------------------------|
| Modulasjonsteknologi | OFDM og DSSS                                |                                                                                    |
| Modulasjonsteknikk   | 64QAM, 16QAN                                | 1, QPSK, BPSK, DBPSK, DQPSK, CCK                                                   |
| Datahastighet        | 150, 135, 121.5<br>5.5, 2, 1 Mbps (         | , 108, 81, 54, 48, 36, 24, 18, 12, 11, 9, 6,<br>auto fallback)                     |
| Utgående effekt      | Legacy-modus<br>HT20-modus<br>HT40-modus    | 20 dBm ved 11b, 17 dBm ved 11g<br>17 dBm ved MCS7/15<br>17 dBm ved MCS7/15         |
| Mottak, følsomhet    | Legacy-modus<br>HT20-modus<br>HT40-modus    | -90 dBm ved 11b, -74 dBm ved 11g<br>-71 dBm ved MCS7/15<br>-68 dBm ved MCS7/15     |
| Antenne              | 1 ekstern anten                             | ne                                                                                 |
| Trådløs rekkevidde   | Utendørs 100 til                            | 300 m, innendørs 30 til 100 m                                                      |
| Merket               | CE (Europa), FC                             | C part 15 (USA) og NCC (Taiwan)                                                    |
| 11.3 Brukermiljø     |                                             |                                                                                    |
| Temperaturområde     | 0 til 55 °C (bruk)                          | , -20 til 65 °C (lagring)                                                          |
| Luftfuktighet        | 10 % ~ 85 % (ik                             | ke kondenserende)                                                                  |
| 11.4 Protokoll       |                                             |                                                                                    |
| Routing protokoll    | Dynamic, Static<br>VPN Pass-Throu           | Routing med TCP/IP, NAT, PPTP, PPPoE,<br>Jgh (IPSec, L2TP), DHCP (Client & Server) |
| Sikkerhet            | 64/128 bit WEP                              | ; WPA-PSK; WPA                                                                     |

# Langaton reititin

Tuotenumero 18-8042 Malli GN-BR32L-RH 38-2875 GN-BR32L-RH

Lue käyttöohjeet ennen tuotteen käyttöönottoa. Säilytä käyttöohjeet tulevaa tarvetta varten. Pidätämme oikeuden teknisten tietojen muutoksiin. Emme vastaa mahdollisista teksti- tai kuvavirheistä. Jos laitteeseen tulee teknisiä ongelmia, ota yhteys myymälään tai asiakaspalveluun (yhteystiedot käyttöohjeen lopussa).

# 1. Yleistä

- Langaton Access Point. Tiedonsiirtonopeus jopa 150 Mbps.
- Tukee dynaamista ja staattista reititystä, jopa 252 käyttäjää voi jakaa laajakaistamodeemi-/kaapelimodeemiliitännän.
- Tiedonsiirto langattoman ja langallisen verkon sekä Internetin välillä.
- 64-/128-bittinen WEP-salaus, 802.1x, WPA ja WPA2, automaattinen DHCP-palvelin jakaa IP-numerot, sisäinen parannettu palomuuri, online-pelaus- ja videokonferenssimahdollisuus.
- Liitännät: 4xRJ-45 (LAN 1–4) ja 1xRJ-45 (WAN).
- Kantama sisätiloissa 35–100 m.
- Käyttöliittymä helpottaa asentamista.
- Tuki MSN Messengerille ja useimmille Internet-sovelluksille.
- Wi-Fi Protected Setup.
- Automaattinen konfigurointi Smart Setup.
- Tuki, 2 BSSID.

### 2. Pakkauksen sisältö

- GN-BR32L-RH Langaton AP/Reititin
- Muuntaja (5 V DC, 2,A (+) keskellä)
- Cd-levy, jossa käyttöohje
- Käyttöohje
- Verkkokaapeli (Cat 5, pituus 1,8 m)

# 3. Kytkentä

![](_page_42_Picture_1.jpeg)

- 1. Muuntajan liitäntä
- 2. WAN, modeemiliitäntä
- 3. LAN 1-4, kaapeliliitäntä 1-4 tietokoneelle.
- 4. RF/WPS, automaattisen salauksen aktivointi tietokoneen ja reitittimen välillä. **Huom.!** Tämä toiminto on käytettävissä ainoastaan Gigabyte-tuotteilla.
- 5. Antennit
- 6. INIT, tehdasasetusten palauttaminen (laitteen pohjassa).

# 4. Reitittimen konfigurointi

• Käynnistä web-selain ja syötä osoitekenttään reitittimen IP-osoite 192.168.1.254.

![](_page_43_Picture_2.jpeg)

• Syötä sisäänkirjautumiskenttään käyttäjänimi ja salasana:

Käyttäjätunnus: **admin** Salasana: **admin** 

| Connect to 192 | 2.168.1.254          | ?×     |
|----------------|----------------------|--------|
| R              | E                    |        |
| BR32L          |                      |        |
| User name:     | 🖸 admin              | ~      |
| Password:      |                      |        |
|                | Remember my password | ł      |
|                |                      |        |
|                | ОК                   | Cancel |

Huom.! Jos ei onnistu, niin siirry kappaleeseen Vianhaku 9.1 tai 9.4.

### Asennusvelho (Setup Wizard)

- a) Napsauta **Setup wizard** ja noudata ohjeita. Ehdotettuja asetuksia ei yleensä tarvitse muuttaa.
- b) Sivulla Internet Connection Type valitaan laajakaistan toimittajan liitäntätyyppi.

# 5. Testaa laajakaistayhteys

 c) Tiedustele laajakaistayhteyden tarjoajalta, minkä tyyppinen laajakaistayhteys sinulla on. Eri laajakaistayhteyden tarjoajat käyttävät eri liitäntätyyppejä. Näistä tavallisimmat ovat:

#### PPPoE

Automaattinen IP-osoitteen saaminen PPPoE:n kautta. Tarvitset laajakaistan tarjoajan antaman käyttäjänimen ja salasanan.

• Dynaaminen

Automaattinen IP-osoitteen saaminen DHCP-palvelimelta. Et tarvitse käyttäjätietoja.

### Staattinen (kiinteä IP-osoite)

Tarvitset laajakaistapalvelun tarjoajan antamat käyttäjätietosi.

Nämä asetukset voit valita sivulla **Internet Connection Type** tai **WAN Type Select** (riippuen konfiguroinnista) reitittimen valikoista.

d) Napsauta **Next**. Jos olet saanut liittymätiedot laajakaistan tarjoajalta, syötä ne tähän, muussa tapauksessa napsauta **Finish**.

|                                                                                                    | GN-BR32L-RH<br>AirCruiser Ultra N Router |                                                                     |  |
|----------------------------------------------------------------------------------------------------|------------------------------------------|---------------------------------------------------------------------|--|
| Setup/Wzard<br>Setup/Wzard<br>Status<br>Logout<br>Advanced Setup<br>• Network Configuration<br>• UAN Configuration<br>• WAN Configuration<br>• WAN Configuration<br>• Static Routing Table<br>• Virual Server<br>• Firewall Rule<br>• DNS Configuration<br>• URL Blocking | WAN<br>ISP No<br>C<br>G<br>G             | 1 Type Select<br>1 PPPoE<br>Dynamic IP Address<br>Static IP Address |  |
| Management Tool                                                                                                    | 0                                        | PPPoE Unnumber                                                      |  |
| PPP Monitor     Manage Port     Reboot     Initialization     Change VANI MAC     Change WANI MAC     Upgrade Firmware     BackUpiRestore     Log Information     Save Monitenance     Ileip     Ping     V                                                               | م»<br>ا                                  | Not SS                                                              |  |

### Liittymän status

Kun konfigurointi on valmis, voit katsoa liittymän statuksen napsauttamalla Status.

|                                                                                 | GN-BR32L-RH<br>AirCruiser Ultra N Router |                |   |
|---------------------------------------------------------------------------------|------------------------------------------|----------------|---|
| SmartSetup<br>SetupWizard                                                       |                                          | Status         | î |
| Logout                                                                          | LAN IP 1 Address :                       | 192.168.1.254  |   |
| Advanced Satur                                                                  | LAN Netmask 1 :                          | 255.255.255.0  |   |
| <ul> <li>Network Configuration</li> </ul>                                       | LAN IP 2 Address :                       |                |   |
| <ul> <li>Wireless Configuration</li> <li>Static Pourlog Table</li> </ul>        | LAN Netmask 2 :                          |                |   |
| Static Routing Table     Virtual Server     Firewall Rule     DNS Configuration | LAN DHCP Stetus :                        | Enable         |   |
|                                                                                 | LAN DHCP Start IP :                      | 192.168.1.2    |   |
| URL Blocking                                                                    | LAN DHCP End IP :                        | 192.168.1.33   |   |
| Management Tool                                                                 | Session Name:                            | Main Samlan    |   |
| Manage Port                                                                     | Session Hame:                            | MGHI JESSIM    |   |
| Reboot                                                                          | ISP Number:                              | 1              |   |
| <ul> <li>Initialization</li> <li>Chanse Password</li> </ul>                     | ISP Name:                                | SmartSetup     |   |
| Change WAN MAC                                                                  | WAN Type:                                | PPPoE          |   |
| <ul> <li>Upgrade Firmware</li> <li>Backtio/Restore</li> </ul>                   | WAN IP Address:                          | 61.31.134.250  |   |
| Log Information                                                                 | WAN Gateway:                             | 211.78.218.8   |   |
| <ul> <li>Save Maintenance</li> <li>Help</li> </ul>                              | Primary DNS:                             | 61.31.233.1    |   |
| Ping     About                                                                  | Secondary DNS:                           | 211.78.215.200 |   |

Liittymä on konfiguroitu oikein, mikäli kentässä **WAN IP-address** näkyy IP-osoite. Mikäli kentässä lukee teksti **WAN IP-address: "Unavailable"** tai "**0.0.0.0**", liittymä ei vielä ole saanut IP-osoitetta palveluntarjoajalta.

Katso lisätietoja kappaleesta Vianhaku 9.3. Liittyminen reitittimeen onnistuu, muttei Internet-liitäntään.

# 6. Langattoman verkon asetukset, salaus ym.

![](_page_45_Picture_6.jpeg)

#### 1. Napsauta Wireless Configuration.

Valittavissa on langattomia asetuksia:

Wireless LAN 802.11ng Configuration.

Multiple BSSID, valitse asetukset jollekin langattomista verkoista (SSID 1 - SSID 2).

- SSID: Kirjoita verkkoliittymällä haluamasi nimi.
- Hidden SSID: Älä näytä verkon nimeä valitsemalla Enable, tai näytä verkon nimi valitsemalla Disable.
- Authentication Type: Valitse haluamasi turvallisuustaso alasvetovalikosta: Open system on heikoin turvataso ja WPA2-PSK on korkein turvallisuustaso.
- WEP: Valitse haluamasi asetus salaukselle alasvetovalikosta: Disabled (salaus pois päältä), 64-bittinen tai 128-bittinen.

**Huom.!** WPA2-PSK toimii ainoastaan Vista- ja XP-käyttöjärjestelmissä, jossa on servicepack 3. Korkein turvallisuustaso XP-käyttöjärjestelmässä, jossa on servicepack 2 tai alempi on WPA.

Muista: Näiden asetusten käyttäminen kytkee kaikki langattomat yksiköt pois.

Nyt voit säätää halutun turvallisuustason.

- 2. Avaa Authentication Type ja valitse haluamasi turvallisuustaso alasvetovalikosta: Open system on heikoin turvataso ja WPA2-PSK on korkein turvallisuustaso.
- Avaa WEP ja valitse haluamasi asetus salaukselle alasvetovalikosta: Disabled (salaus pois päältä), 64-bittinen (5 merkkiä) tai 128-bittinen (13 merkkiä).
- 4. Kirjoita haluamasi salasana (jos olet valinnut salauksen) ja napsauta Submit.

Käytä salalausetta tai heksadesimaaliavainta.

- Salalauseessa tulee olla 5 ASCII-merkkiä (64-bittinen WEP) tai 13 ASCII-merkkiä (128-bittinen WEP). Käytettävissä olevat merkit: 0–9, a-z, A-Z ja ~!@#\$% ^ & \* () \_ + |` = {} [] \: "; ' <> ?, . /.
- Heksadesimaaliavaimessa tulee olla 10 heksadesimaalimerkkiä (64-bittinen WEP) tai 26 heksadesimaalimerkkiä (128-bittinen WEP). Käytettävissä olevat merkit: (0–9, A-F)

Huom.! Älä unohda salasanaasi!

# 7. Suositeltavat asetukset ja muutokset

### Koskee sekä SSID 1:tä ja SSID 2:ta:

- SSID 1 on normaali verkko, jossa on WAN- ja LAN-liitäntä.
- SSID 2 on "vierasverkko" ilman LAN-liitäntää, ainoastaan Internet-liitäntä ja erityiset turva-asetukset.
- 1. Vaihda SSID (nimi) Gigabytestä johonkin muuhun nimeen.
- 2. Valitse WPA-PSK (salaus) Authentication Type -alasvetovalikosta.
- 3. Muuta WPA-PSK Passphrase omaksi salasanaksi. Älä käytä kirjaimia Å, Ä tai Ö ja käytä vähintään 8 merkkiä. Isot ja pienet kirjaimet ovat eri merkkejä.
- 4. Napsauta Submit.

### Asetusten palautus, jos haluat aloittaa uudelleen alusta

Reitittimen alapuolella on palautuspainike [INIT], joka palauttaa alkuperäiset asetukset. Toimi näin: Paina [INIT]-painiketta 10 sekunnin ajan.

Huom.! Salasana ja käyttäjätunnus palautuvat tehdasasetuksiksi.

# 8. Merkkivalojen merkitys

| LED      | Тууррі     | Väri     | Kuvaus                                                                              |
|----------|------------|----------|-------------------------------------------------------------------------------------|
| PWR      | Palaa      | Vihreä   | Muuntaja on liitetty ja toiminnassa.                                                |
|          | Sammutettu | -        | Muuntajaa ei ole liitetty.                                                          |
| WLAN     | Vilkkuu    | Vihreä   | Tieto siirtyy langattomasti.                                                        |
|          | Palaa      | Vihreä   | Ei tietoliikennettä.                                                                |
|          | Sammutettu | -        | Langaton liitäntä sammutettu                                                        |
| WAN      | Palaa      | Vihreä   | Reititin on yhteydessä laajakaista-/<br>kaapelimodeemiin.                           |
|          | Vilkkuu    | Vihreä   | Tiedonsiirto tapahtuu WAN-portin kautta.                                            |
| WLAN/WPS | Vilkkuu    | Punainen | WPS on aktivoitu. Paina painiketta<br>4 sekunnin ajan, niin WPS-toiminto<br>sammuu. |
| LAN      | Palaa      | Vihreä   | Reititin on yhteydessä verkkoon 0/100 Mbps.                                         |
|          | Vilkkuu    | Vihreä   | Tiedonsiirto tapahtuu LAN-portin kautta.                                            |

# 9. Vianetsintä

### 9.1. Minulla on ongelmia reitittimeen liittymisen kanssa

### Mahdollinen syy:

- Muuntajaa ei ole liitetty reitittimeen.
- Verkkoyhteyttä ei ole.
- Käyttämässäsi tietokoneessa ei ole sopivaa IP-osoitetta.
- Tarkista, estävätkö mahdolliset palomuurit yhteyden.
- Tarkista langaton verkkoyhteys.

### Mahdollinen ratkaisu:

- Varmista, että "PWR"-lamppu palaa. Mikäli se ei pala: Tarkasta muuntaja ja varmista, että pistorasiassa on virtaa.
- Varmista, että PC:n ja reitittimen välillä on fyysinen tai langaton liitäntä. "LAN"lampun tulee palaa. Verkkokortin valo osoittaa myös mikäli liitäntä toimii.
- Varmista, että tietokoneessa ja reitittimessä on samat asetukset. Asetuksia näkyvät työkalulla "IPCONFIG" komentojonossa. Mene kohtaan Start–Run ja kirjoita cmd, niin komentojono avautuu.
- Kirjoita ipconfig, ja paina [ENTER].
- Tällöin näkyy tietokoneen IP-osoite ja verkon peite.
- Standard-gateway on reitittimen IP-osoite.

![](_page_48_Picture_15.jpeg)

Huom.! Reititin voi vaihtaa IP-numeroksi 192.168.2.254, jos esimerkiksi modeemilla jo on numero 192.168.1.254.

### Mikäli haluat aloittaa uudelleen alusta:

Reitittimen alapuolella on palautuspainike [INIT], joka palauttaa alkuperäiset asetukset. Toimi näin:

- Varmista, että reititin on päällä. Paina [INIT]-painiketta 5–6 sekunnin ajan kunnes "PWR"-lamppu alkaa vilkkua. Käytä painamiseen esim. paperiliitintä.
- Reititin käynnistyy nyt tehdasasetuksilla.
- Salasana ja käyttäjätunnus palautuvat tehdasasetuksiksi.

### 9.2. En voi liittyä verkon muihin yksiköihin:

#### Mahdollinen syy:

- Tietokoneiden IP-osoitteissa on väärät asetukset.
- Verkkokaapeleita ei ole liitetty oikein.
- Windowsin verkkoasetukset on määritelty virheellisesti.

#### Mahdollinen ratkaisu:

- Jokaisessa tietokoneessa tulee olla oma IP-osoite, varmista esimerkiksi IPCONFIG-komennolla.
- Hae IP-osoite automaattisesti tulee tavallisesti olla valittuna (mikäli haluat käyttää reitittimen DHCP-toimintoa), HUOM! Kone tulee käynnistää uudelleen muutoksen jälkeen.
- PING-työkalulla voidaan tarkistaa, mihin laitteisiin voidaan liittyä.
- PING toimii komentorivillä. Kirjoita sen liitännän IP-numero, jonka haluat tarkistaa ja paina [Enter].
- Vastaus isännältä... osoittaa, että liitäntä toimii.
- "Pyyntö aikakatkaistiin." on merkkinä siitä, että liitäntä ei toimi.

```
C:\>ping 192.168.2.1
Ping-isäntä 192.168.2.1, 32 tavun paketti:
Uastaus isännältä 192.168.2.1: tavuja=32 aika<1ms TTL=127
Uastaus isännältä 192.168.2.1: tavuja=32 aika<1ms TTL=127
Uastaus isännältä 192.168.2.1: tavuja=32 aika<1ms TTL=127
Vastaus isännältä 192.168.2.1: tavuja=32 aika<1ms TTL=127
Ping-tilastot 192.168.2.1:
Paketit: Lähetetty = 4, Uastaanotettu = 4, Kadonnut = 0 (0% hävikki),
Arvioitu kiertoaika millisekunteina:
Pienin = 0 ms, Suurin = 0 ms, Keskiarvo = 0 ms
C:\>
```

- Varmista, että "LAN"-lamppu palaa. Mikäli se ei pala: Kokeile vaihtaa verkkokaapelia.
- Varmista jokaisen tietokoneen verkkoasetukset Windowsin ohjauspaneelista.

### 9.3. Liittyminen reitittimeen onnistuu, muttei Internet-liitäntään

### Mahdollinen syy:

- Modeemi tai ADSL-laite ei toimi.
- Kaapelivika GN-BR32L-RH:n WAN-portin ja modeemin tai laajakaistamodeemin välillä.
- Setupissa on käytetty vääräntyyppistä liitäntää. PPPoE, Dynamic IP Adress, Static IP Address tai PPPoE Unnumber. Dynamic IP Address on tavallisin liitäntä, joka kannattaa valita, jos et ole varma.
- Käyttäjänimi ja salasana on kirjoitettu väärin.

![](_page_50_Picture_6.jpeg)

### Mahdollinen ratkaisu:

- Varmista toiminta ja liitännät.
- Varmista liitäntätyypin asetukset.
- Kirjoita oikea käyttäjätunnus ja salasana. Varmista, ettei [Caps Lock] ole päällä!
- Lue aina läpi Internet-palveluntarjoajan antamat ohjeet.

Huom.! Joillakin operaattoreilla on 30 minuutin lukitusaika jaetulle IP-osoitteelle. Siksi moodeemin puhelinkaapelin tulee olla irrotettuna 30 minuutin ajan, ennen kuin sinulle annetaan uusi IP-osoite.

### 9.4. Liittyminen reitittimeen ei onnistu langattomalla verkkokortilla

### Mahdollinen syy:

- Eri verkkokorteissa on eri asetuksia.
- Olet järjestelmän kantaman ulkopuolella.
- IP-osoite on väärin asetettu.

#### Mahdollinen ratkaisu:

- Varmista, että kaikkien langattomien verkkokorttien mode-, SSID-(Service Set Identifier, toimii salasanana), ja salausasetukset ovat samat.
- Langattoman reitittimen "SSID":n oletuksena on "Gigabyte" ja "Channel":in oletuksena on "6".
- Varmista, että tietokoneesi on reitittimen kantaman sisäpuolella. Kokeile tarvittaessa muuttaa paikkaa. Elektroniset virtalähteet, kuten muuntajat saattavat häiritä reitittimen ja langattomalla verkkokortilla varustettujen tietokoneiden välistä kommunikaatiota.
- Varmista, että tietokoneessa ja reitittimessä on sama IP-osoitteen asetus (kolmen ensimmäisen ryhmän, 192.168.1.) tulee olla identtiset, viimeisen ryhmän numero ei saa olla sama eri laitteilla.

![](_page_51_Picture_5.jpeg)

# 10. Lyhyt sanasto

### WAN

Wide Area Network (alueverkko), suurempi verkko, esim. Internet. yrityksellä, jolla on toimistoja eri paikkakunnilla tai eri maissa.

### LAN

Local Area Network (lähiverkko), pienempi verkko esim. toimistoille.

### WLAN

Wireless Local Area Network, langaton lähiverkko.

### HUBI

Pääkeskitin. Tietoliikenteen keskeinen solmukohta. Pitää yhteyttä liitettyjen tietokoneiden kanssa ja niiden välillä, kutsuu kaikkia koneita, vaikka vain yhtä haettaisiin. Lisää tarpeetonta liikennettä verkossa.

### Switch

Kuten hubi, mutta älykkäämpi. Kuormittaa verkkoa vähemmän kutsumalla ainoastaan oikeaa konetta verkossa.

### Router

Reititin. Valitsee nopeimman reitin ja ohjaa tietoa verkossa.

### IP SubnetMask

Esim. 255.255.255.0. Osoittaa kuinka IP-numero tulee tulkita.

### IP adress

IP-osoite. Korkeintaan 12 numeroa 4 ryhmässä pisteillä erotettuna, esim. 192.168.127.112 (32 bittiä) sidotaan jokaisella verkkokortilla olevaan yksilölliseen MAC-osoitteeseen. IP-numero ja IP-aliverkon peite ovat yhteydessä ja ne sovitetaan toisiinsa.

### ISP

Internet-palveluntuottaja

### DHCP

Dynamic Host Configuration Protocol. Palvelin, joka jakaa IP-numeron liittymisen yhteydessä.

### Mac-address

Esim. verkkokortin yksilöivä osoite.

### AP

Access Point. Langattoman verkon tukiasema.

# 11. Tekniset tiedot

| 11.1 Yleiset tiedot    |                                                                                          |
|------------------------|------------------------------------------------------------------------------------------|
| Malli                  | GN-BR32L-RH                                                                              |
| Yhteensopiva seuraavie | n                                                                                        |
| standardien kanssa     | IEEE802.3 (10Base-T), IEEE802.3u (100Base-TX), IEEE802.11b/g(Wireless).                  |
| Väylät:                | LAN 10/100 Ethernet (auto-MDIX), RJ45 (4x)<br>WAN 10/100 Ethernet (auto-MDIX), RJ45 (4x) |
| Painikkeet             | Tehdasasetusten palautus (Reset, [INIT] alapuolella)<br>WPS-WLAN-painike                 |
| Virtalähde             | Muuntaja (5 V DC, 2 A, (+) keskellä)                                                     |
| Paino                  | 225 g (± 5 g)                                                                            |
| Mitat                  | 187 x 135 x 26,5 mm (ilman antennia)                                                     |
|                        |                                                                                          |

### 11.2 Langattomat tiedot

| Taajuusalue           | 2412~2484 MHz (paikallisten sääntöjen mukaisesti)                                                      |  |
|-----------------------|----------------------------------------------------------------------------------------------------|--|
| Modulointi            | OFDM ja DSSS                                                                                           |  |
| Modulointitekniikka   | 64QAM, 16QAM, QPSK, BPSK, DBPSK, DQPSK, CCK                                                            |  |
| Tiedonsiirtonopeus    | 150, 135, 121.5, 108, 81, 54, 48, 36, 24, 18, 12, 11, 9, 6, 5.5, 2, 1 Mbps (auto fallback)             |  |
| Antoteho              | Legacy-tila 20 dBm (11b), 17 dBm (11g)<br>HT20-tila 17 dBm (MCS7/15)<br>HT40-tila 17 dBm (MCS7/15)     |  |
| Vastaanotto, herkkyys | Legacy-tila -90 dBm (11b), -74 dBm (11g)<br>HT20-tila -71 dBm (MCS7/15)<br>HT40-tila -68 dBm (MCS7/15) |  |
| Antenni               | 1 ulkoinen antenni                                                                                     |  |
| Langaton kantama      | Ulkona 100–300 m, sisällä 30–100 m                                                                     |  |
| Hyväksynnät           | CE (Eurooppa), FCC part 15 (USA), NCC (Taiwan)                                                         |  |

### 11.3. Käyttöympäristö

| Lämpötila-alue | 055 °C (käyttö), -2065 °C (varastointi) |
|----------------|-----------------------------------------|
| Ilmankosteus   | 10 % ~ 85 % (suhteellinen ilmankosteus) |

### 11.4 Protokolla

| Reititysprotokollat | Dynaaminen, staattinen reititys TCP/IP, NAT, PPTP, |
|---------------------|----------------------------------------------------|
|                     | PPPoE:llä, VPN Pass-Through (IPSec, L2TP),         |
|                     | DHCP (Client & Server)                             |
| Turvallisuus        | 64-/128-bittinen WEP; WPA-PSK; WPA                 |

# **Declaration of Conformity**

# CE

Hereby, Clas Ohlson AB, declares that this wireless router,

18-8042 / 38-2875

### GN-BR32L-RH

is in compliance with the essential requirements and other relevant provisions of Directive 1999/5/EC.

| Article 3.1a (Safety): | EN 60950-1                                  |
|------------------------|---------------------------------------------|
|                        | EMF/SAR 99/519/EC<br>Council Recommendation |
| Article 3.1b (EMC):    | EN 301489–1<br>EN 301489–17                 |
| Article 3.2 (Radio):   | EN 300328                                   |

![](_page_54_Picture_7.jpeg)

Insjön, Sweden, January 2011

Klas Balkow President

Clas Ohlson, 793 85 Insjön, Sweden

This product's intended usage is within the countries of Sweden, Norway, Finland and United Kingdom.

### Sverige

| Kundtjänst | Tel: 0247/445 00<br>Fax: 0247/445 09<br>E-post: kundtjanst@clasohlson.se |
|------------|--------------------------------------------------------------------------|
| Internet   | www.clasohlson.se                                                        |
| Post       | Clas Ohlson AB, 793 85 INSJÖN                                            |

### Norge

| Kundesenter | Tlf.: 23 21 40 00<br>Faks: 23 21 40 80<br>E-post: kundesenter@clasohlson.no |
|-------------|-----------------------------------------------------------------------------|
| Internett   | www.clasohlson.no                                                           |
| Post        | Clas Ohlson AS, Postboks 485 Sentrum, 0105 OSLO                             |

### Suomi

| Asiakaspalvelu | Puh.: 020 111 2222<br>Sähköposti: info@clasohlson.fi |
|----------------|------------------------------------------------------|
| Internet       | www.clasohlson.fi                                    |
| Osoite         | Clas Ohlson Oy, Annankatu 34-36 A, 00100 HELSINKI    |

### **Great Britain**

|          | For consumer contact, please visit www.clasohlson.co.uk and click on customer service. |
|----------|----------------------------------------------------------------------------------------|
| Internet | www.clasohlson.co.uk                                                                   |

# clas ohlson